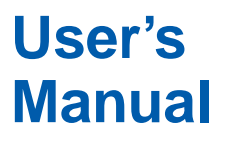

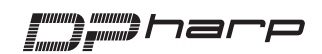

# Model EJA Series HART Protocol

IM 01C22T01-01E

vigilantplant<sup>®</sup>

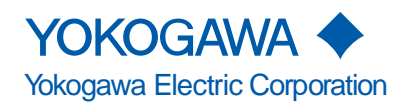

# CONTENTS

| PR | IMINARY                                                    | . ii       |
|----|------------------------------------------------------------|------------|
| 1. | ERO POINT ADJUSTMENT                                       | -1         |
|    | 1 1 Zero Point Adjustment                                  | 1_1        |
|    | 1 1 1 Using the HART Communicator                          | 1-2        |
|    | 1.1.2 Using the Transmitter Zero-adjustment Screw          | 1-2        |
|    | 1.2 Auto LRV (Change Low Range Value)                      | 1_2        |
|    | 1.2.1 Using Model 275 — Apply Values                       | 1_3        |
|    | 1.2.2 Setting the Range Using the Range-setting Switch     | 1-3        |
| 2. | ART COMMUNICATOR OPERATION                                 | 2-1        |
|    | 2.1 Conditions of Communication Line                       | 2-1        |
|    | 2.1.1 Interconnection Between DPharp and HART Communicator | 2-1        |
|    | 2.1.2 Communication Line Requirements                      | 2-1        |
|    | 2.2. Basic Operation of the HART Communicator (Model 275)  | 2-2        |
|    | 2.2.1 Keys and Functions                                   | 2-2        |
|    | 2.2.1 Regional and Choice $2.2.2$ Display                  | 2-2        |
|    | 2.2.2 Display                                              | 2-3        |
|    | 2.2.4 Entering Setting and Sending Data                    | 2-J<br>2-1 |
|    | 2.2.4 Entening, Setting, and Sending Data                  | 2-4<br>2 5 |
|    | 2.2.1 December Lloga and Selection                         | 2-0        |
|    |                                                            | 2-0<br>2 6 |
|    | 2.3.2 Method Tree                                          | 2-0        |
|    | (1) Tag No                                                 | 2-1<br>0 7 |
|    | (1) Tay No                                                 | 2-1<br>2-7 |
|    | (2) Chit                                                   | 2-7        |
|    | (4) Output Mode (Linear/Sg root)                           | 2-8        |
|    | (5) Damping Time Constants                                 | 2-9        |
|    | (6) Output Signal Low Cut Mode Setup                       | 2-9        |
|    | (7) Bi-directional Flow Measurement                        | -10        |
|    | (8) Change Output Limits                                   | -10        |
|    | (9) Integral Indicator Display Mode 2-                     | -10        |
|    | (10) Integral Indicator Scale 2-                           | -10        |
|    | (11) Unit for Displayed Temperature                        | -12        |
|    | (12) Unit for Displayed Static Pressure                    | -12        |
|    | (13) Test Output                                           | -13        |
|    | (14) Sensor Irim                                           | -13        |
|    | (15) Irim Analog Output                                    | -14        |
|    | (10) Burst Mode                                            | 10         |
|    | (17) Multiarop Mode                                        | -17        |
|    | (10) External Switch Node                                  | -17<br>-18 |
|    | (19) Software Write Protect and Burnout Direction          | 10         |
|    | (with Optional code /F1) 2-                                | -19        |
|    | (21) H <sub>2</sub> O Unit Select                          | -19        |
|    | 2.4 Self-Diagnostics                                       | -20        |
|    | 2.4.1 Checking for Problems                                | -20        |
|    | (1) Identify Problems with HART Communicator               | -20        |
|    | (2) Checking with Integral Indicator                       | -21        |
| 3. | ARAMETER LISTS                                             | 8-1        |

### **REVISION RECORD**

# PRELIMINARY

This manual describes the function, performance, and operating procedures of the DPharp EJA Series with HART protocol. The DPharp EJA Series with HART protocol uses the same pressure sensing element as in DPharp EJA with BRAIN protocol. Therefore, this manual describes only the functions unique to HART Communicator operating procedures which are not covered in the DPharp EJA with BRAIN protocol instruction manual. For the items listed below which are common to both the HART protocol and BRAIN protocol, see the applicable user's manuals listed in Table 1.

| Contents of | f Individual | User's | Manuals |
|-------------|--------------|--------|---------|
|-------------|--------------|--------|---------|

| INTRODUCTION     HANDLING CAUTIONS     COMPONENT NAMES     INSTALLATION     INSTALLING IMPULSE PIPING     WIRING     OPERATION    Zero Point Adjustment         (For BRAIN Protocol)     BRAIN TERMINAL BT200 OPERATION         (For BRAIN Protocol)     MAINTENANCE     PARAMETER SUMMARY     (For BRAIN Protocol)     GENERAL SPECIFICATIONS  Contents of this User's Manual for HART Protocol —IM 01C22T01-01E— |  |  |
|----------------------------------------------------------------------------------------------------|--|--|
| ZERO POINT ADJUSTMENT      HART Communicator OPERATION      PARAMETER LISTS                                                                                                    |  |  |

F01.EPS

Figure 1. Relationship between Individual Manuals and HART Manual Contents

Table 1. Individual User's Manuals

| Model                     | Manual No.      |
|---------------------------|-----------------|
| EJA110A, EJA120A, EJA130A | IM 01C21B01-01E |
| EJA210A, EJA220A          | IM 01C21C01-01E |
| EJA310A, EJA430A, EJA440A | IM 01C21D01-01E |
| EJA510A, EJA530A          | IM 01C21F01-01E |
| EJA110, EJA120            | IM 01C22B01-01E |
| EJA210, EJA220            | IM 01C22C01-01E |
| EJA310, EJA430            | IM 01C22D01-01E |
| EJA118W, EJA118N, EJA118Y | IM 01C22H01-01E |
| EJA438W, EJA438N          | IM 01C22J01-01E |
| EJA115                    | IM 01C22K01-01E |

T01.EPS

# 

Matching of communicator DD and instrument DD Before using model 275 HART communicator, check that the DD(Device Description) installed in the communicator matches to that of instruments to set up. To check the DD in the instrument or the HART communicator, follow the steps below. If the correct DD is not installed in the communicator, you must upgrade the DD at the HART official programming sites. For communication tools other than Model 275 HART communicator, contact vendors of each for upgrade information.

- 1. Checking the DD in the instrument
  - 1) Connect the communicator to the instrument to set up.
  - 2) Call "Device setup" and press  $[\rightarrow]$ .
  - 3) Call "Review" and press  $[\rightarrow]$ .
  - 4) By pressing [NEXT] or [PREV], find "Fld dev rev" to show the DD of the instrument.

[Example]

| Review<br>Fld d<br>2 | /<br>lev rev |      |      |
|----------------------|--------------|------|------|
| HELP                 | PREV         | NEXT | EXIT |

"The instrument DD is Version 2."

F02.EPS

- 2. Checking the DD in Model 275 HART communicator
  - 1) Turn on the communicator alone.
  - 2) Call "Utility" from main menu and press  $[\rightarrow]$ .
  - 3) Call "Simulation" and press  $[\rightarrow]$ .
  - Select "YOKOGAWA" from manufacturers list by pressing [↓] and press [→].
  - Select the model name of the instrument(i.e. EJA) by pressing [↓] and press [→] to show the DD of the communicator.

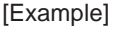

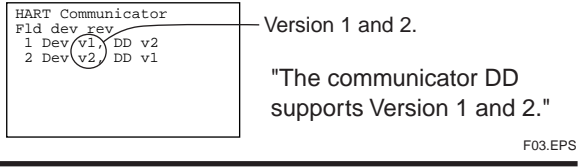

# 1. ZERO POINT ADJUSTMENT

After operating preparation is completed, adjust the zero point. The zero point adjustment can be made using either of the following two methods.

For output signal checking, display the parameter **% rnge** in the HART Communicator.

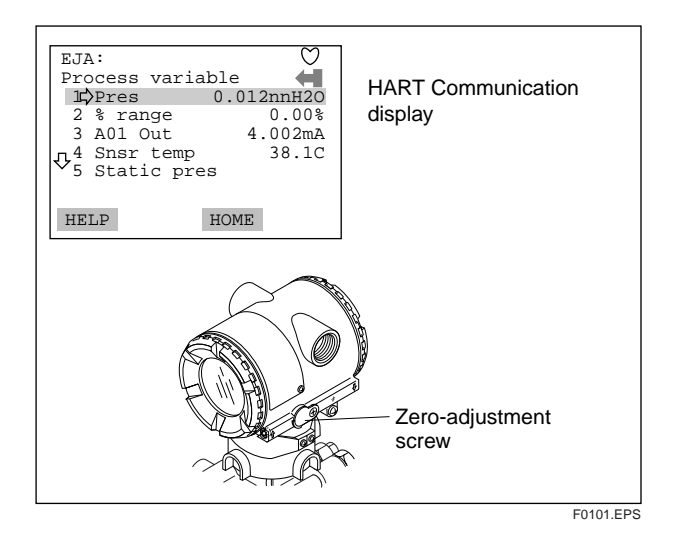

#### Using the Transmitter Zero-adjustment Screw

Before using the zero-adjustment screw outside the transmitter case, confirm the following.

- **Ext SW mode** must be **ENABLE**. See Subsection 2.3.3 (17) for the setting procedure.
- Use a slotted screwdriver to turn the zero-adjustment screw. Turn the screw clockwise to increase the output or counterclockwise to decrease the output, the zero point adjustment can be adjusted with a resolution of 0.01% of the setting range. The degree of zero adjustments varies with the screw turning speed. Therefore, turn the screw slowly for fine adjustment and quickly for coarse adjustment.

# 

Do not turn off the power to the transmitter immediately after a zero adjustment. Powering off within 30 seconds after a zero adjustment will return the adjustment back to the previous settings.

#### ■ Using the HART Communicator

Zero point can be adjusted by simple key operation of the HART Communicator.

Select parameter **Zero Trim**, and press the **OK (F4)** key twice. The zero point will be adjusted automatically to the output signal 0% (4 mA DC). Confirm that the setting value displayed for the parameter **% rnge** is **0.0%** before pressing the **OK (F4)** key. See Subsection for HART Communicator operating procedures.

## 1.1 Zero Point Adjustment

The DPharp supports several adjustment methods.

Select the method best suited for conditions matching the state of the site.

Note that output signal can be checked by HART Communicator.

| Adjustment Method                                                     | Desc                                                                                                    | ription                                                                                                    |
|-----------------------------------------------------------------------|----------------------------------------------------------------------------------------------------|----------------------------------------------------------------------------------------------------|
| Zero adjustment<br>using the HART<br>Communicator                     | Set the present<br>input to 0%.<br>P.1-2 'Zero trim'                                                                                                    | Adjust for 0% output at input level of 0%.                                                                                                    |
|                                                                       | Adjust output to<br>the reference<br>value obtained<br>using other<br>means.<br>P.1-2 'Lower<br>sensor trim'                                                                                                    | If the input level<br>cannot easily be<br>made 0% (because of<br>tank level, etc.),<br>adjust output to the<br>reference value<br>obtained using other<br>means, such as a<br>glass gauge. |
| Zero adjustment<br>using the<br>external zero-<br>adjustment<br>screw | <ul> <li>Adjust zero point using the zero-<br/>adjustment screw on the transmitter.<br/>This permits zero adjustment withou<br/>using the HART Communicator.<br/>Accurately adjust the output current<br/>4mA DC or other target output value<br/>using an ammeter that accurately re<br/>output currents.</li> </ul> |                                                                                                    |

T0101.EPS

### 1.1.1 Using the HART Communicator

#### (1) Zeroing — Zero trim

# 🖄 ΝΟΤΕ

**Zero trim** carries out the zero adjustment and sets the input values at present, equal to 0 mmH<sub>2</sub>O. Use this setting to set LRV = 0 mmH<sub>2</sub>O.

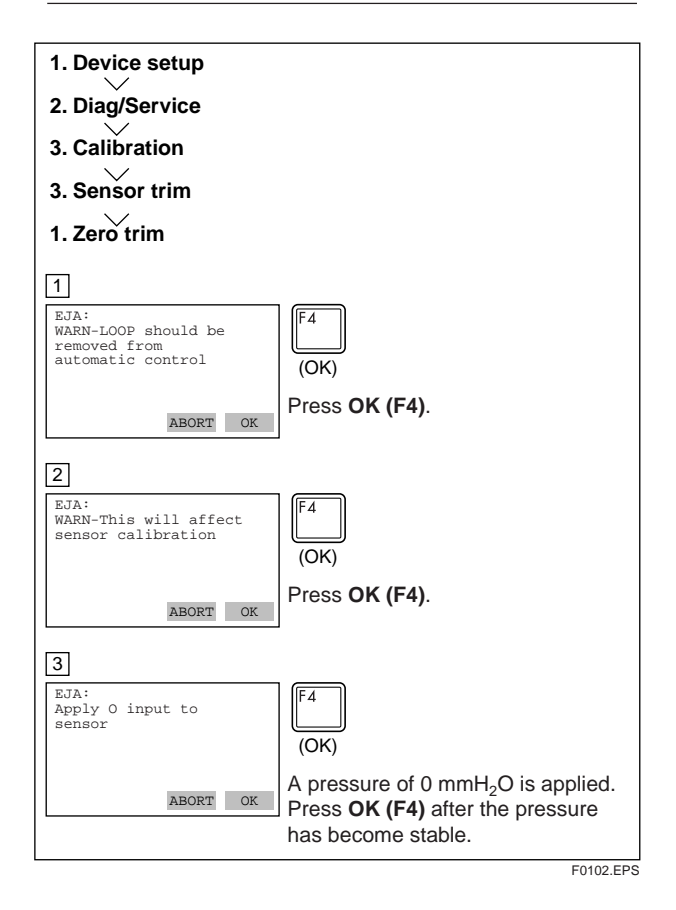

# (2) Arbitrary Level Adjustment — Lower Sensor Trim

This zero adjustment applies to tank level measurements, etc. where the actual tank level cannot be set to zero. For this adjustment, use the actual tank level obtained with a glass gauge or the like to meet the DPharp output.

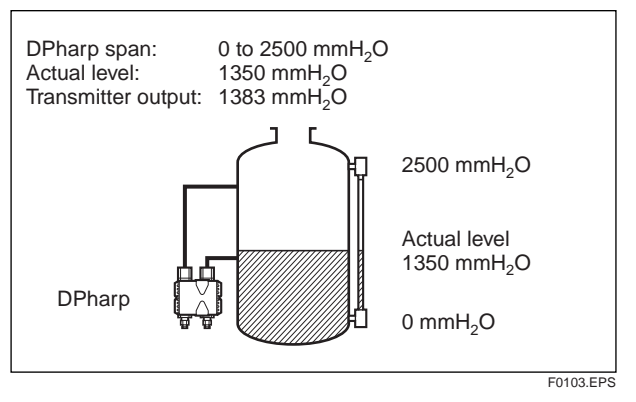

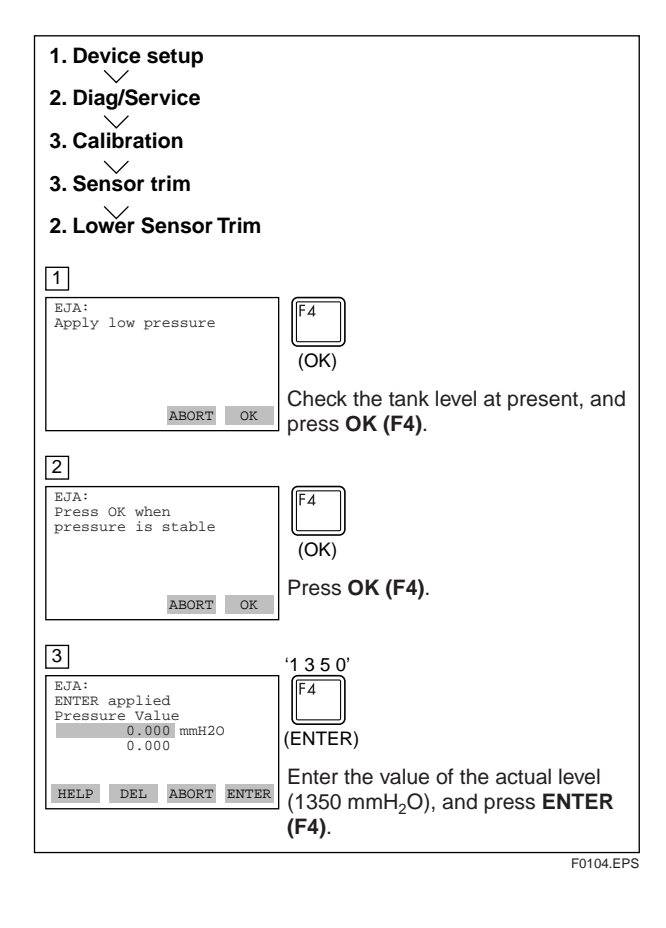

# 🖄 ΝΟΤΕ

Lower Sensor trim adjusts the input value at present. See Fine Input Adjustment for detail.

#### 1.1.2 Using the Transmitter Zero-adjustment Screw

Turn the zero-adjustment screw on the outside of the transmitter case using a slotted screwdriver. Turn the screw to the right to increase the zero point or to the left to decrease the zero output; the zero adjusts in increments of 0.01% of the range setting.

Note that the amount of adjustment to the zero point changes according to the speed at which the screw is turned. To make fine adjustments, turn the screw slowly; to make coarse adjustments, turn the screw quickly.

Note: When a zero point adjustment has been made do not turn of the transmitter less than 30 seconds after adjustment.

### 1.2 Auto LRV (Change Low Range Value)

#### 1.2.1 Using Model 275 — Apply Values

Display the Apply Values display, and adjust the zero point as follows:

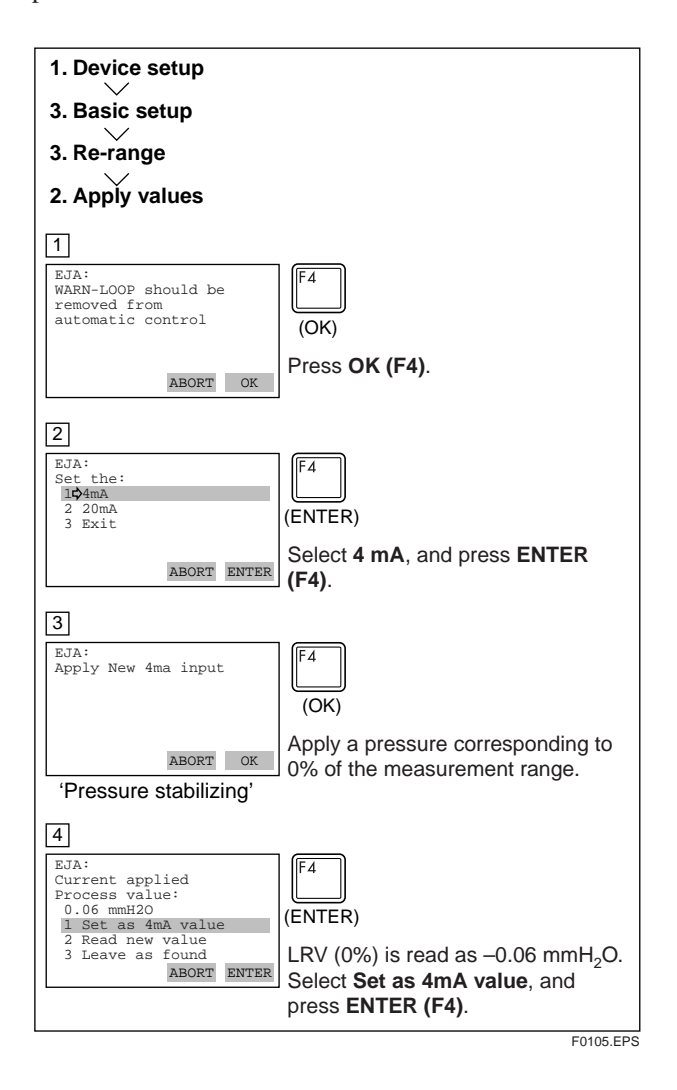

#### 1.2.2 Setting the Range Using the Rangesetting Switch

With actual pressure(s) being applied to the transmitter, the range-setting switch (push-button) attached to the integral indicator plate and the external zero-adjustment screw allow users to change the lower- and upper-range values for the measurement range (LRV and URV) without the use of a HART Communicator. However, a change in the display settings (scale range and engineering unit) for the integral indicator requires a HART Communicator.

Follow the procedure below to change the LRV and URV settings.

Example: Rerange LRV to 0 and HRV to 20 kPa.

- 1) Connect the transmitter and allow them to warm up for at least five minutes.
- Press the range-setting push-button. The integral indicator then displays LSET.
- 3) Apply a pressure of 0 kPa (atmospheric pressure) to the high-pressure side of the transmitter. <sup>(Note 1)</sup>
- 4) Turn the external zero-adjustment screw (either in the output-increase or -decrease direction). The integral indicator displays the output signal (in %). (Note 2)
- 5) Adjust the output signal to 0% (1 V DC) by rotating the external zero-adjustment screw. Doing so completes the LRV setting.
- Press the range-setting pushbutton. The integral indicator then displays USET.
- 7) Apply a pressure of 20 kPa to the high-pressure side of the transmitter. <sup>(Note 1)</sup>
- 8) Turn the external zero-adjustment screw (either in the output-increase or -decrease direction).
   The integral indicator displays the output signal (in %). <sup>(Note 2)</sup>
- Adjust the output signal to 100% (5 V DC) by rotating the external zero-adjustment screw. Doing so completes the URV setting.
- 10)Press the range-setting pushbutton. The transmitter then switches back to the normal operation mode while maintaining the measurement range at 0 to 20 kPa.
- Note 1: Wait until the pressure inside the pressure-detector section has stabilized before proceeding to the next step.
- Note 2: If the pressure applied to the transmitter exceeds the previous LRV (or URV), the integral indicator may display error number "**Er.07**" (In this case, the output signal percent and "**Er.07**" are displayed alternately every two seconds). Although "Er.07" is displayed, there is no need to worry and you may proceed to the next step. However, should any other error number be displayed, take the appropriate measure in reference to Section 2.4 Self-Diagnostics, "Errors Messages."

## IMPORTANT

- 1. Do not turn off the power to the transmitter immediately after completion of the change in the LRV (and/or URV) setting(s). Note that powering off within thirty seconds after setting will ca use a return to the previous settings.
- 2. Changing LRV automatically changes URV to the following value.

URV = previous URV + (new LRV - previous LRV)

3. If the range-setting push-button and external zero-adjustment screw are not touched during a range-change operation, the transmitter automatically switches back to the normal operation mode.

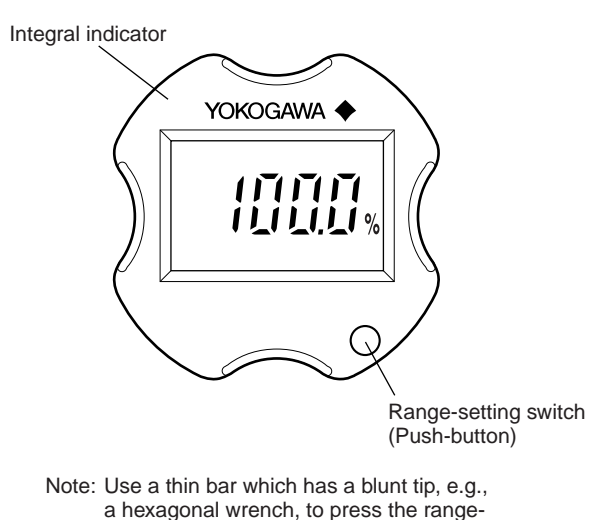

F0106.EPS

Figure 1.2.1 Range-setting Switch

setting push-button.

# 2. HART COMMUNICATOR OPERATION

## 2.1 Conditions of Communication Line

#### 2.1.1 Interconnection Between DPharp and HART Communicator

The HART Communicator can interface with the transmitter from the control room, the transmitter site, or any other wiring termination point in the loop, provided there is a minimum of 250  $\Omega$  between the connection and the power supply. To communicate, it must be connected in parallel with the transmitter; the connections are non-polarized. Figure 2.1.1 illustrates the wiring connections for direct interface at the transmitter site for the DPharp. The HART Communicator can be used for remote access from any terminal strip as well.

## Control room Relaying terminal board or Distributor DPharp DPharp HART communicator HART communicator

Figure 2.1.1 Interconnection Diagram

#### 2.1.2 Communication Line Requirements

#### **Specifications for Communication Line:**

- Supply voltage(general use type); 16.4 to 42 V DC Load resistance; 250 to 600 W (Including cable resistance)
- Minimum cable size; 24 AWG, (0.51 mm diameter) Cable type; Single pair shielded or multiple pair with overall shield

Maximum twisted-pair length; 10,000 ft (3,048 m) Maximum multiple twisted-pair length; 5,000 ft (1,524 m)

Use the following formula to determine cable length for a specific application;

$$L = \frac{.65 \times 10^6}{(R \times C)} - \frac{(C_f + 10,000)}{C}$$

Where: L =length in feet or meters.

- R = resistance in ohms, current sense resistance plus barrier resistance.
- C = cable capacitance in pF/ft, or pF/m.
- $C_f = Maximum shunt capacitance of field devices in pF.$

## 2.2 Basic Operation of the HART Communicator (Model 275)

#### 2.2.1 Keys and Functions

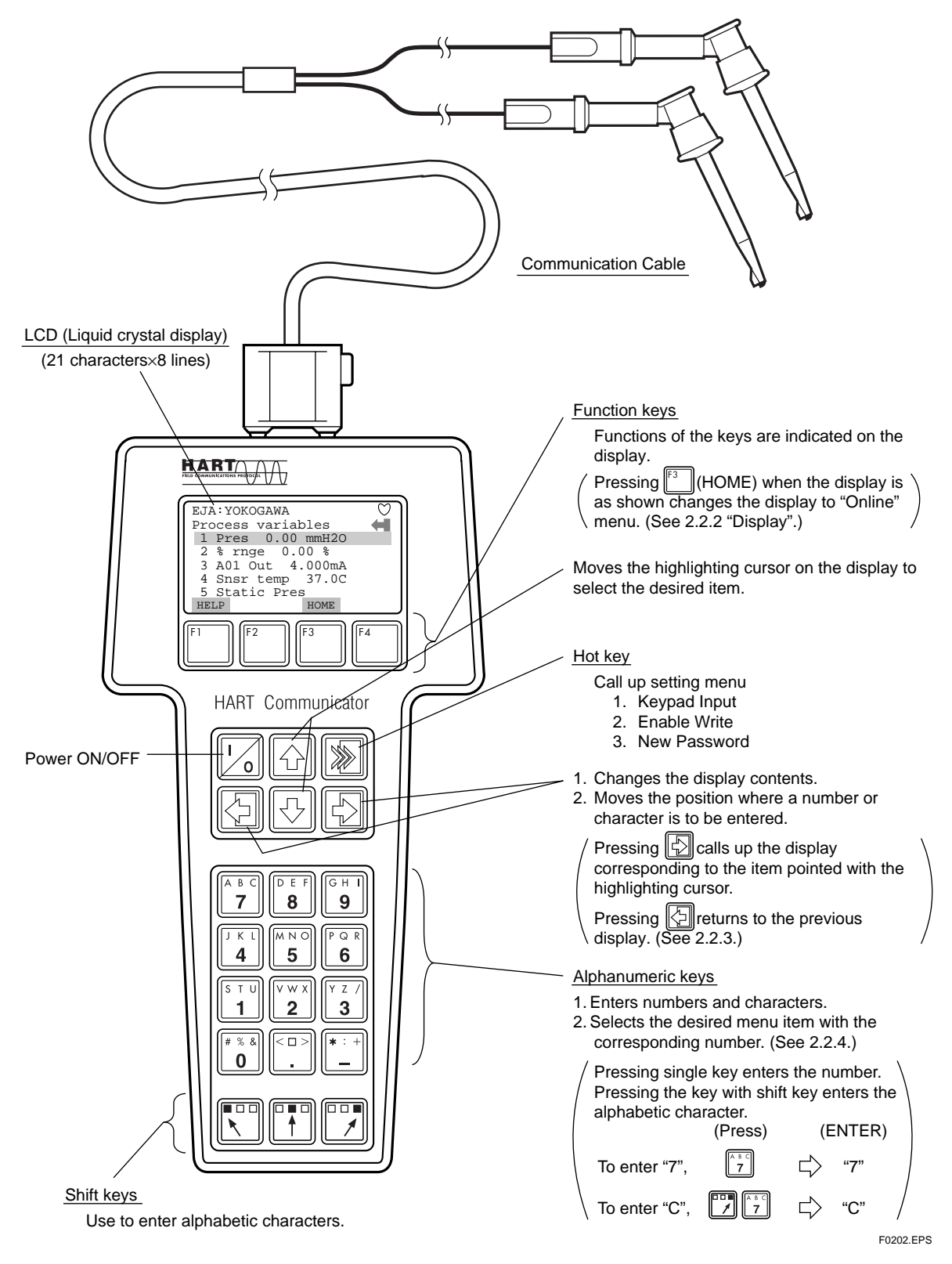

Figure 2.2.1 The HART Communicator

#### 2.2.2 Display

The HART communicator searches for a transmitter on the 4 to 20mA loop when it is turned on. When the HART communicator is connected to the transmitter, **Online** menu (Top menu) is started automatically and the following display appears. If no transmitter is found, you select **Online** menu.

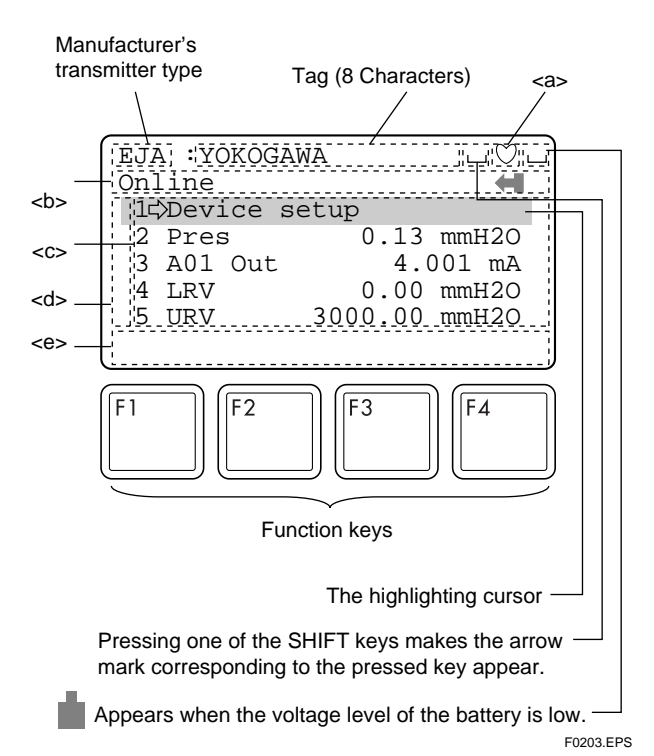

#### Figure 2.2.2 Display

- <a> ) appears and flashes during communication between the HART communicator and the transmitter. At Burst mode, **W** appears.
- <b> The menu items selected from the previous menu.

<c> The items to be used from the menu of <b>.

- <d>  $\uparrow$  or  $\downarrow$  appears when the item is scrolled out of the display.
- <e> The labels of function corresponding to each function key appears. These labels reflect currently available choices.

#### 2.2.3 Calling Up Menu Addresses

Subsection 2.3.2 shows the configuration of all menu items available with the HART communicator. The desired item can be displayed with ease by understanding the menu configuration.

When the HART communicator is connected to the transmitter, **Online** menu will be displayed after power is turned on. Call up the desired item as follows:

#### **Function Key Labels**

|                                                   | F1                                                                          | F2                                                                | F3                                                                 | F4                                                                         |
|---------------------------------------------------|-----------------------------------------------------------------------------|-------------------------------------------------------------------|--------------------------------------------------------------------|----------------------------------------------------------------------------|
| ,                                                 | HELP<br>access on-line<br>help                                              | <b>ON/OFF</b><br>activates or<br>deactivates a<br>binary variable | ABORT<br>terminate<br>current task                                 | OK<br>acknowledge<br>information on<br>screen                              |
| RETRY<br>try to re-<br>establish<br>communication |                                                                             | DEL<br>delete current<br>character or Hot<br>Key Menu item        | ESC<br>leave value<br>unchanged                                    | ENTER<br>accept user-<br>entered data                                      |
|                                                   | EXIT<br>leave the<br>current menu                                           | SEND<br>send data to<br>device, or mark<br>data to send           | QUIT<br>terminate session<br>because of a<br>comunication<br>error | NEXT<br>leave the<br>current menu                                          |
| у                                                 | YES<br>answer to<br>res/no question                                         | PGUP<br>move up one<br>help screen                                | PGDN<br>move down one<br>help screen                               | NO<br>answer to<br>yes/no question                                         |
| i                                                 | ALL<br>nclude current<br>lot Key item on<br>Hot Key Menu<br>for all devices | PREV<br>go to previous<br>message in a<br>list of messages        | NEXT<br>go to next<br>message in the<br>list of messages           | SKIP<br>do not mark<br>variable to be<br>sent in off-line<br>configuration |
|                                                   | SAVE<br>save informatior<br>to                                              | EDIT<br>edit a variable<br>value                                  | HOME<br>go to the top<br>menu in the<br>device<br>description      | ONE<br>include Hot Key<br>item for one<br>device                           |
|                                                   | communicator<br>SEND<br>send data to<br>device, or mark<br>data to send     | ADD<br>add current item<br>to Hot Key<br>Menu                     | BACK<br>go back to<br>menu from<br>which HOME<br>was pressed       | E0204 FD2                                                                  |

### Key Operation

There are two choices to select the desired menu item.

- 2. Press the number displayed for the desired item.
- To return to the previous display, press the 🔁 key.
  - \* If ABORT, ESC and EXIT are displayed, press the desired function key.

Example: Call up the Tag item, to change the tag.

Check to see where item **Tag** is located in the menu configuration. Then, call up **Tag** item on the display according to the menu configuration.

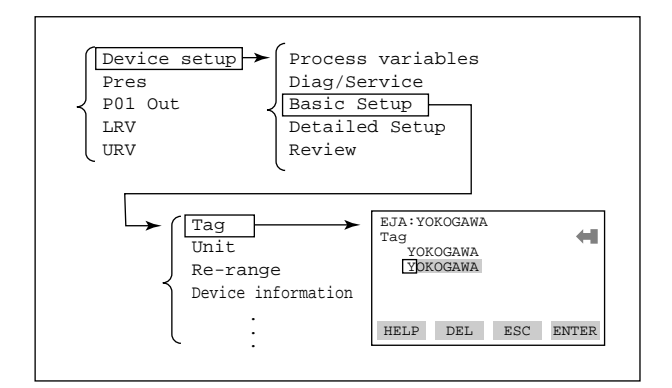

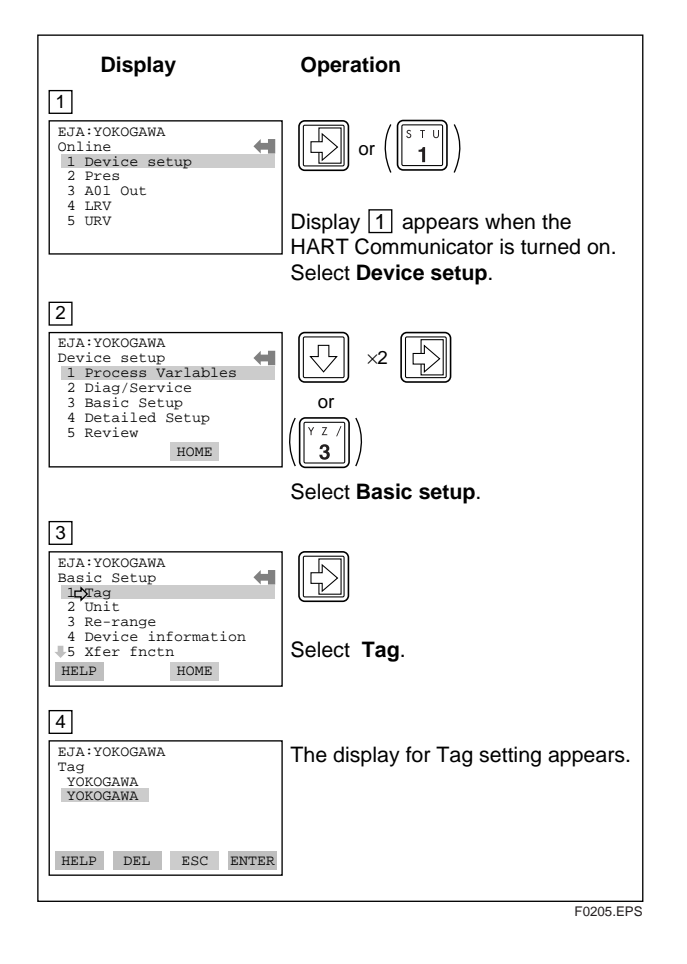

#### 2.2.4 Entering, Setting, and Sending Data

The data input using the keys are set in the HART communicator by pressing **ENTER (F4)**. Then, by pressing **SEND (F2)**, the data is sent to the transmitter. Note that the data is not set in the transmitter if **SEND (F2)** is not pressed. All the data set with the HART communicator is held in memory unless power is turned off, every data can be sent to the transmitter at once.

#### Operation

Entering data on the Tag setting display.

Example: To change from Tag YOKOGAWA to FIC-1A.

Call up the **Tag** setting display.

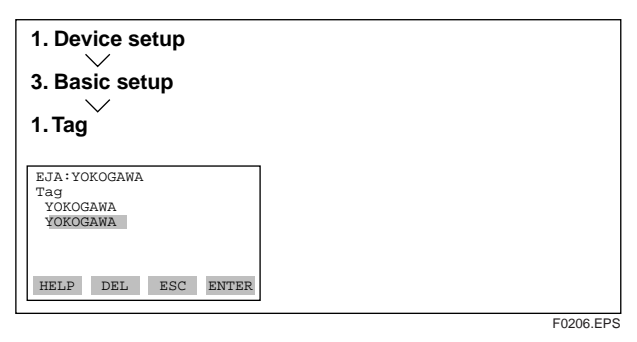

When the setting display shown above appears, enter the data as follows:

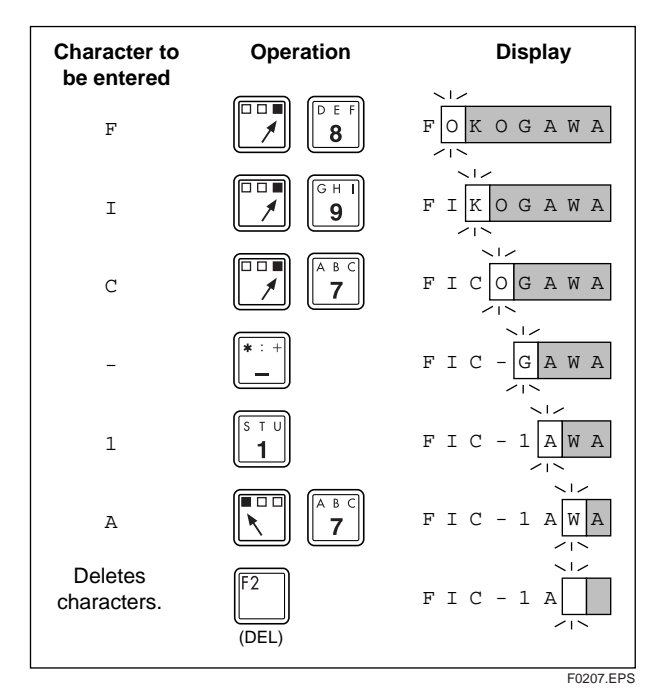

| Display                                                                                                    | Operation                                                                                                    |
|----------------------------------------------------------------------------------------------------|----------------------------------------------------------------------------------------------------|
| 5<br>EJA:YOKOGAWA<br>Tag<br>YOKOGAWA<br>FIC-IA<br>HELP DEL ESC ENTER                                                        | (ENTER)<br>After entering the data, set the<br>HART communicator with the data<br>entered by pressing <b>ENTER (F4)</b> . |
| 6<br>EJA:YOKOGAWA<br>Basic setup<br>1 Tag<br>2 Unit<br>3 Re-range<br>4 Device information<br>5 Xfer fncth<br>HELP SEND HOME | (SEND)<br>Send the data to the transmitter by<br>pressing <b>SEND (F2)</b> .                                              |
| 7<br>EJA:FIC-1A<br>Basic Setup<br>1 Tag<br>2 Unit<br>3 Re-range<br>4 Device information<br>5 Xfer fncth<br>HELP HOME        | * () is flashed during communica-<br>tion.<br>SEND disappears, and the<br>transmission is complete.                       |
|                                                                                                    | E0208.EPS                                                                                                    |

## 2.3 Parameters

#### 2.3.1 Parameter Usage and Selection

Before describing the procedure for setting parameters, we present the following table showing how the prameters are used and in what case.

## 🖄 ΝΟΤΕ

Do not turn off the transmitter as soon as HART Communicator settings (sending) have been made. If the transmitter is turned of less than 30 seconds after parameters have been set, the set data will not be stored and the terminal returns to previous settings.

| Table 2 | 2.3.1 | Parameter | Usage | and | Selection |
|---------|-------|-----------|-------|-----|-----------|
|         |       |           |       |     |           |

| Image: state state                                             | Item        |                                       | HART Communicator            | Description                                                                                                    | Page   |
|----------------------------------------------------------------------------------------------------|-------------|---------------------------------------|------------------------------|----------------------------------------------------------------------------------------------------|--------|
| Image is a set of the second of the second of th                                             | Memory      |                                       | Tag                          | Tag number, Up to 8 characters                                                                                                    |        |
| <table-container>          Image is a start of a start of</table-container> |             |                                       | Descriptor                   | Up to 16 characters                                                                                                    |        |
| Transmitter         Engle         xxylyzz         xxylyzz         Profestional option of the profestional option of the prof                                                                                |             |                                       | Message                      | Up to 32 characters                                                                                                    |        |
| Image in the second second s                                            |             |                                       | Date                         | xx/yy/zz                                                                                                    | P.2-7  |
| Range         LINURY         Set the calination range by the keyad         Hermitian           Apply values         Range for 4 b 20 mADE signals at with actual input applied.         Perfect           Duply mode         Mar finds         Range for 4 b 20 mADE signals at with actual input applied.         Perfect           Duply mode         Mar finds         Range for 4 b 20 mADE signals at with actual input applied.         Perfect           Duply signal low cal         Dup of an input applied.         Range for 4 b 20 mADE signals at with actual input applied.         Perfect           Bedreection flow         Mar and the actual response predict of a 20 mA DE c. 20, 51, 15, 24, 48, 69, 69         Perfect           Had units able con         Hour of the actual response predict of a 20 mA DE c. 20, 51, 15, 24, 48, 69, 69         Perfect           Had units able con         Hour of the actual response predict of a 20 mA DE c. 20, 51, 15, 24, 48, 69, 69         Perfect           Had units able con         Hour of the actual response predict of a 20 mA DE conset.         Perfect           Had units able con         Hour of the actual response predict of a 20 mA DE conset.         Perfect           Had units able con         Bale presen         Set and for fampal indicator to finand and the presence display and attermet indicator to finand and the sponse presence display and attermet indicator of action and the sponse presence display and atteremet actace indicator' response fampal andicator of actace andi                                                                                                    | Transmitter | Engineering unit                      | Unit                         | inH <sub>2</sub> O, inHG, ftH <sub>2</sub> O, mmH <sub>2</sub> O, mmHG, psi, bar, mbar, g/cm <sup>2</sup> , kg/cm <sup>2</sup> , Pa, kPa, MPa, torr, atm                                                                                                    |        |
| Image         Image         Image <t< td=""><td></td><td>Range</td><td>LRV/URV</td><td>Set the calibration range by the keypad</td><td></td></t<>                                                                                                    |             | Range                                 | LRV/URV                      | Set the calibration range by the keypad                                                                                                    |        |
| Quput mode         Xer facts         Sets mode for output signal to "intear mode" (proportional to input differential pressure)         P2-8           Damping time constant         Damp         Adjust the output response speed for 4 to 20 mA DC. 0.2, 0.5, 1, 1.5, 2, 4, 6, 8, 16, 32         P2-9           Output aginal low cut         Low cut         Used mainly to stabilize output near 0 if output signals is the square nort mode. Two mode are available for input below a specific value.         P2-9           Bi-diraction flow measure bi-directional flows.         Diractional to the constant incode         P2-10           Bi-diraction flow measure bi-directional flows.         P2-10         P2-10           Unit for displayed static         Bi-diraction flow measure bi-directional flows.         P2-11           Unit for displayed static         State pressure         State pressure         P2-12           Unit for displayed static         State pressure         State pressure         State mode for integral indicator indicator insplay         P2-12           Display         Integral indicator display         State pressure in the static pressure displayed on the model 275.         P2-11           Integral indicator display         State pressure onto mode (reprodutinat for low in the state pressure displayed on the model 275.         P2-12           Integral indicator display         State pressure onto measure onto mode (reprodutinat fonow).         P2-10                                                                                                    |             |                                       | Apply values                 | Range for 4 to 20 mA DC signal is set with actual input applied.                                                                                                    |        |
| Imaging time constant         Damp         digits the output response specified 16 20 mADC. 0.2, 0.5, 1, 1.5, 2, 4, 6, 8, 6, 8, 9, 9, 9, 9, 9, 9, 9, 9, 9, 9, 9, 9, 9,                                                                                                    |             | Output mode                           | Xfer fnctn                   | Sets mode for output signal to "linear mode" (proportional to input differential pressure)<br>or to "Square root mode" (proportional to flow).                                                                                                    | P.2-8  |
| Output signal word mode         Low out         Used mainly to stabilize output near 01 in uppt signals the square not mode. Two proprior and uppt for proprior autput for input below a specific value.         Proprior Proprior Proprice Proprior Proprior Proprior Proprior Proprior Propr                                                                       |             | Damping time constant                 | Damp                         | Adjust the output response speed for 4 to 20 mA DC. 0.2, 0.5, 1, 1.5, 2, 4, 6, 8, 16, 32 (sec)                                                                                                    |        |
| Integral indicator scale         Gut mode         Linear or Zero         Procession           Hold indicator scale         B-drie mode         Used to measure bidirectional flows.         P.2-10           Hyb units election         Hyb Unit selection         at 4°C (33.2°F)/at 20°C (66°F)         P.2-10           Init for displayed static         Sens remp unit         Sets a unit for temperature displayed on the model 275.         P2-12           Display         Integral indicator scale         Sets mode for integral indicator for linear mode' (proportional to input differential pressure) or to "Square root mode' (proportional to fow).         P2-10           Display         Integral indicator scale indicator scale indicator, "alternate indicator, "alternate indicator or linear mode' (proportional to fow).         P2-11           HART output         Burst option         Set for following 5 types of integral indicator scale and % scale and % scale indicator).         P2-11           Hutt-drop mode         Burst option         Set for of multi-drop mode.         P2-11           Multi-drop mode         Pers S         Pers We display and "alternate indicator on linear mode" (proportional to now).         P2-16           Multi-drop mode         Pers S         Set for display and "alternate indicator on linear mode" (proportional to now).         P2-16           Sint or mode         Set mode         Set or tonor the data to be sent continuously (Pres/% mige/A01 out                                                                                                    |             | Output signal low cut mode            | Low cut                      | Used mainly to stabilize output near 0 if output signal is the square root mode. Two mode are available: forcing output to 0% for input below a specific value, or changing to proportional output for input below a specific value.                                 | P.2-9  |
| Bi-direction flow<br>measurement model         Bi-dire model         Used to measure bi-directional flows.         P2-10           H_0 Unit selection         H_0 Unit selection         H_0 Unit selection         41°C (39.2*F)/at 20°C (88°F)         P2-19           Unit for displayed<br>imperature         Sars temp unit         Sets a unit for temperature displayed on the model 275.         P2-12           Display         Integral indicator display         Salic press unit         Sets a unit for static pressure displayed on the model 275.         P2-10           Display         Integral indicator display         Display form         Sets mode for integral indicator on "incer mode" (proportional to flow).         P2-10           Display         Integral indicator display         Display mode         Sets mode for integral indicator on display on disp orint.         P2-10           Marce         Engr disp range         Engr display diag biophi.         Selection of the data to be set continuously (Pres% mge/A101).         P2-10           HART outpl         Mult-drop mode         Poll addr         Selection of the data to be set continuously (Pres% mge/A101).         P2-11           Mult-drop mode         Ford splay odupt variable         Selection of the data to be set continuously (Pres% mge/A101).         P2-12           Mult-drop mode         Ford splay odupt variable         Selection of the data to be set continuously (Pres% mge/A101).                                                                                                    |             |                                       | Cut mode                     | Linear or Zero                                                                                                    |        |
| H <sub>2</sub> O unit selection         H <sub>2</sub> O luit select         at 4°C (39.2°F)/at 20°C (88°F)         P2-19           Unit for displayed<br>temperature         Sins temp unit         Sets a unit for temperature displayed on the model 275.         P2-12           Display         Unit for displayed static<br>pressure on the sets and the temperature displayed on the model 275.         P2-12           Display         Integral indicator display<br>mode         Satic pressure in the sets mode for integral indicator to "intear mode" (proportional to input differential<br>pressure) on the Square root mode" (proportional to input differential<br>pressure) and square indicator of square root mode" (proportional to input differential<br>pressure displayed and "alternate indication of user sets cale and % scale". "Input<br>pressure display" and "alternate indicator of input pressure and % scale". "Input<br>pressure display" and "alternate indication of user sets cale and % scale". "Input<br>pressure display" and "alternate indication of user sets cale and % scale". "Input<br>pressure display" and "alternate indication of user sets cale and % scale". "Input<br>pressure display" and "alternate indication of user sets cale and % scale". "Input<br>pressure display" and "alternate indication of user sets cale and % scale". "Input<br>pressure display" and "alternate indication of user sets cale and % scale". "Input<br>pressure display" and "alternate indication"."         P2-10           HART output         Burst mode         ON/OFF switching of burst mode.         P2-10           Multi-drop mode         P0-11 addr         Setting the polling address (1 to 15).         Alter pressure and % scale". "Input<br>% output variable         Alto 1 output variable <td< td=""><td></td><td>Bi-direction flow<br/>measurement mode</td><td>Bi-dire mode</td><td>Used to measure bi-directional flows.</td><td>P.2-10</td></td<>                                                                                                    |             | Bi-direction flow<br>measurement mode | Bi-dire mode                 | Used to measure bi-directional flows.                                                                                                    | P.2-10 |
| Init for displayed<br>imperature<br>imperature<br>pressure         Snst temp unit         Sets a unit for temperature displayed on the model 275.         P-12           Display<br>mode         Integral indicator display<br>mode         Static press unit         Sets a unit for static pressure displayed on the model 275.         P-210           Display<br>mode         Integral indicator display<br>mode         Sets mode for integral indicator to "linear mode" (proportional to input differential<br>pressure) or to "Square root mode" (proportional to flow).         P-210           Integral indicator scale         Engr disp range         Engr display and "alternate indication of input pressure and % scale", "input<br>pressure display" and "alternate indication of input pressure and % scale", "input<br>pressure display" and "alternate indication of input pressure and % scale", "input<br>pressure display" and "alternate indication of input pressure and % scale", "input<br>pressure display" and "alternate indication of input pressure and % scale", "input<br>pressure display" and "alternate indication of input pressure and % scale", "input<br>pressure display" and "alternate indication of input pressure and % scale", "input<br>pressure display display for the data to be sent continuously (Pres/% mge/A01 out).         P-2-10           HART output         Burst mode         Sett pressure variable         Mouti-drop mode.         P-2-10           Multi-drop mode         Fres         Pressure variable         Moutput variable         P-2-10           Monitoring         Sett output         Loop test         Used for loop checks. Output variable         P-2-12 <td></td> <td>H<sub>2</sub>O unit selection</td> <td>H<sub>2</sub>O Unit select</td> <td>at 4°C (39.2°F)/at 20°C (68°F)</td> <td>P.2-19</td>                                                                                                    |             | H <sub>2</sub> O unit selection       | H <sub>2</sub> O Unit select | at 4°C (39.2°F)/at 20°C (68°F)                                                                                                    | P.2-19 |
| Unit or displayed static<br>pressure         Static pres unit         Sets a unit for static pressure displayed on the model 275.         P.2.12           Display<br>mode         Integral indicator display<br>mode         Display fnoth         Sets mode for integral indicator to "linear mode" (proportional to low).         P.2.10           Display mode         Display mode         Sets mode for integral indicator to "linear mode" (proportional to low).         P.2.10           Integral indicator scale         Engr disp range         Engr unit/Engr disp LRV/Engr disp DRV/Engr disp point.         P.2.10           HART output         Burst mode         Burst option         Selection of the data to be sent continuously (Pres% mge/A01 out).         P.2.10           HART output         Burst option         Selection of multi-frag disp LRV/Engr disp DRV/Engr disp point.         P.2.10           Multi-drop mode         Press         Pressure variable         P.2.10           Auto poll         ON/OFF switching of multi-drop mode.         P.2.10           Monitoring         Pres         Pressure variable         P.2.10           Salid press         Static pressure         Static pressure         Static pressure           Salid press         Static press         Static pressure         Static pressure         P.2.12           Maintenzne         Test output         Loop test         Used for l                                                                                                    |             | Unit for displayed temperature        | Snsr temp unit               | Sets a unit for temperature displayed on the model 275.                                                                                                    | 5.0.40 |
| Display         Integral indicator display mode         Display function         Sets mode for integral indicator or incer mode" (proportional to input differential pressure) or to "Square root mode" (proportional to flow).         P.2-10           Minor         Display mode         Sets mode for integral indicator scale ranges and unit. "% scale indicator", "pressure or to "Square root mode" (proportional to flow).         P.2-10           HART output         Integral indicator scale         Engr disp range         Engr unit/Engr disp LRV/Engr disp URV/Engr disp point.         P.2-10           HART output         Burst mode         Burst option         Selection of the data to be sent continuously (Pres% mge/A01 out).         P.2-10           Multi-drop mode         Poll addr         Sets mode for integral indicator or address (1 to 15).         P.2-16           Monitoring         Static pres         Pressure variable         Pressure variable         P.2-10           Monitoring         Static press         Static pressure         Static pressure         P.2-12           Maintenance         Test output         Loop test         Used for loop checks. Output variable         P.2-12           Maintenance         Test output         Loop test         Used for loop checks. Output can be set freely from -5% to 10% in 1% step.         P.2-12           Maintenance         Test output         Loop test         Used vising the self-lead comm                                                                                                    |             | Unit for displayed static<br>pressure | Static pres unit             | Sets a unit for static pressure displayed on the model 275.                                                                                                    | P.2-12 |
| bisplay mode         Set the following 5 types of integral indicator scale and 9% scale. "Integral indicator", "use set scale indicator", "alternate indication of user set scale and % scale.", "input pressure display" and "alternate indication of input pressure and % scale.", "input pressure display" and "alternate indication of user set scale and % scale.", "input pressure display" and "alternate indication of user set scale and % scale.", "input pressure display" and "alternate indication of user set scale and % scale.", "input pressure display" and "alternate indication of user set scale indicator", "use set scale indicator," and "alternate indication of user set scale and % scale.", "input pressure display" and "alternate indication of user set scale indicator," integral indicator scale and % scale.", "input pressure display" and "alternate indication of user set scale indicator," and "alternate indication of user set scale indicator," integral indicator scale and % scale.", "input pressure display" and "alternate indication of user set scale indicator," integral indicator scale and % scale.", "input pressure display" and "alternate indication of user set scale indicator," integral indicator scale and % scale.", "input pressure display" and "alternate indication of user set scale indicator,", "integral isoparation of user set scale indicator,", "integral isoparation of user set scale indicator,", "integral isoparation of user set scale indicator,", "integral isoparation of user set scale indicator,", "integral isoparation of user set scale indicator,", "integral isoparation isoparation of user set scale indicator,", "integral isoparation of user set scale indicator,", "integral isoparation of user set scale indicator,", "integral isoparation,", "integral isoparation,", "integral isoparation,", "integral isoparation,", "integral isoparation,", "integral isoparation,", "integral isoparation,", "integral isoparatit,", "integral isoparation,", "integral isoparation,", "integral i                                                     | Display     | Integral indicator display mode       | Display fnctn                | Sets mode for integral indicator to "linear mode" (proportional to input differential pressure) or to "Square root mode" (proportional to flow).                                                                                                    | P.2-10 |
| Integral indicator scale         Engr disp range         Engr unit/Engr disp LRV/Engr disp URV/Engr disp point.         P.2.10           HART output         Burst mode         Burst mode         ON/OFF switching of burst mode.         Note the polling address (1 to 15).         Note the polling address (1 to 15).         P.2.10           Monitoring         Pres         Pres         Pressure variable         Note the polling address (1 to 15).         Note the polling address (1 to 15).         Note the poling address (1 to 15).         Note polling                                                                                                    |             |                                       | Display mode                 | Set the following 5 types of integral indicator scale ranges and unit: "% scale indicator",<br>"use set scale indicator", "alternate indication of user set scale and % scale", "input<br>pressure display" and "alternate indication of input pressure and % scale. | P.2-11 |
| HART output<br>hart mode         Burst mode         Burst mode         Selection of the data to be sent continuously (Pres/% mge/A01 out).         New pressure mode           Multi-drop mode         Poil addr         Setting the polling address (1 to 15).         Pres         Pres         Pressure variable         Pressure variable </td <td></td> <td>Integral indicator scale</td> <td>Engr disp range</td> <td>Engr unit/Engr disp LRV/Engr disp URV/Engr disp point.</td> <td>P.2-10</td>                                                                                                    |             | Integral indicator scale              | Engr disp range              | Engr unit/Engr disp LRV/Engr disp URV/Engr disp point.                                                                                                    | P.2-10 |
| Image         Burst mode         ON/OFF switching of burst mode.         Presenance           Multi-drop mode         Poll addr         Setting the polling address (1 to 15).         Auto poll         ON/OFF switching of multi-drop mode.         Presenance           Monitoring         Pres         Pressure variable         Pressure variable         Notper setting and upper trained by the polling address (1 to 15).         Pressure variable         Pressure variable                                                                                                    | HART output | Burst mode                            | Burst option                 | Selection of the data to be sent continuously (Pres/% rnge/A01 out).                                                                                                    |        |
| Multi-drop mode         Poll addr         Setting the polling address (1 to 15).         Pression of the polling address (1 to 15).         Pression of the polling address (1 to 15).           Monitoring         Press         Pressure variable         % output variable         % output variable           Monitoring         % inge         % output variable         % output variable         % output variable           All out         4 to 20 mA output variable         Sins remp         Sensor temperature         Pressure variable           Static press         Static press         Static pressure         Displays output as on an LCD. settable in the engr disp range.         Pressure variable           Maintenance         Test output         Loop test         Used for loop checks. Output can be set freely from -5% to 110% in 1% step.         Pressure variable           Maintenance         Self-diagnostics         Self test         Check using the self-test command. If an error is detected, the corresponding message is displayed.         Pressure variable           Output when CPU error has occurred         And Alarm typ         Display for the result of self-test, calibration of transmitter.         Pressure variable write protect status is released for 100 minutes when the password is entered.           Adjustmen         External volume protect/permit         Ext SW mode         Displays the permit/protect status of setting changes depending on communications.                                                                                                    |             |                                       | Burst mode                   | ON/OFF switching of burst mode.                                                                                                    | D 2 16 |
| Auto poll         ON/OFF switching of multi-drop mode.           Monitoring<br>Working With Protect         Press         Pressure variable         No output variable           Monitoring<br>Working With Protect         % ringe         % output variable         No output variable           Monitoring<br>Working With Protect         Monitoring         % ringe         % output variable         No           Monitoring<br>With Protect         Static press         Sensor temperature         Sensor temperature         No           Static press         Static pressure         Displays output and son an LCD. settable in the engr disp range.         P.2-12           Maintenance         Test output         Loop test         Used for loop checks. Output can be set freely from -5% to 110% in 1% step.         P.2-13           Maintenance         Self-diagnostics         Self test         Check using the self-test command. If an error is detected, the corresponding message<br>is displayed.         P.2-19           Output when CPU error<br>has occurred         All Alarm typ         Display the tastus of 4 to 20 mA DC output when a failure                                                                                                    |             | Multi-drop mode                       | Poll addr                    | Setting the polling address (1 to 15).                                                                                                    | F.2-10 |
| Monitoring<br>Monitoring         Pres         Pressure variable         Pressure variable         Pr                                                                                                    |             |                                       | Auto poll                    | ON/OFF switching of multi-drop mode.                                                                                                    |        |
| % mge         % output variable           A01 out         4 to 20 mA output variable           A01 out         4 to 20 mA output variable           Sns remp         Sensor temperature           Static press         Static pressure           Engr display         Displays output as on an LCD. settable in the engr disp range.         P.2-12           Maintenance         Self-diagnostics         Self test         Check using the self-test command. If an error is detected, the corresponding message is displayed.         P.2-19           Status         Display of the result of self-test, calibration of transmitter.         P.2-19           Maintenance         A01 Alarm typ         Display the status of 4 to 20 mA DC output when a failure                                                                                                    | Monitoring  |                                       | Pres                         | Pressure variable                                                                                                    |        |
| A01 out         4 to 20 mA output variable            Snr temp         Sensor temperature         Static press         Static pressure           Engr display         Displays output as on an LCD. settable in the engr disp range.         P.2-12           Maintenance         Test output         Loop test         Used for loop checks. Output can be set freely from -5% to 110% in 1% step.         P.2-12           Self-diagnostics         Self test         Check using the self-test command. If an error is detected, the corresponding message is displayed.         P.2-19           Output when CPU error has occurred         A01 Alarm typ         Display the status of 4 to 20 mA DC output when a failure protect/permit for LRV (URV) setting.            External volume protect/permit         Ext SW mode         Displays the external volume protect/permit for LRV (URV) setting.         P.2-17           Software Write Protect         Write protect         Displays the permit/protect status of setting changes depending on communications.         P.2-17           Adjustment         Zero ing         Zero itim         Set the current input value to 0 kPa.         P.1-2           Adjustment         Zero itim         Lower/Upper sensor tim         Adjust only measured pressure variable.         P.2-13                                                                                                    |             |                                       | % rnge                       | % output variable                                                                                                    | 1      |
| Sins remp         Sensor temperature         Sensor temperature         Sensor temperatu                                                                                                    |             |                                       | A01 out                      | 4 to 20 mA output variable                                                                                                    |        |
| Static pres         Static pressure           Engr display         Displays output as on an LCD. settable in the engr disp range.         P.2-12           Maintenance         Test output         Loop test         Used for loop checks. Output can be set freely from -5% to 110% in 1% step.         P.2-12           Self-diagnostics         Self test         Check using the self-test command. If an error is detected, the corresponding message is displayed.         P.2-19           Output when CPU error has occurred         A01 Alarm typ         Display of the result of self-test, calibration of transmitter.         P.2-17           External volume protect/permit         Ext SW mode         Displays the external volume protect/permit for LRV (URV) setting.         P.2-17           Software Write Protect         Write protect         Displays the permit/protect status of setting changes depending on communications.         P.2-17           Adjustment         Zeroing         Zero trim         Set the current input value to 0 kPa.         P.1-2           Analog output trim         Dixer/Upper sensor trim         Adjust only measured pressure variable.         P.2-13           Analog output trim         D/A trim, Scaled D/A trim         Adjust the output value at the points of 4 mA and 20 mA.         P.2-14                                                                                                    |             |                                       | Snsr temp                    | Sensor temperature                                                                                                    | -      |
| Engr display         Displays output as on an LCD. settable in the engr disp range.         Percent (Context or the end of the end of t                                                              |             |                                       | Static pres                  | Static pressure                                                                                                    | 1      |
| Maintenance         Test output         Loop test         Used for loop checks. Output can be set freely from -5% to 110% in 1% step.         P.2-12           Self-diagnostics         Self test         Check using the self-test command. If an error is detected, the corresponding message is displayed.         P.2-19           Output when CPU error has occurred         A01 Alarm typ         Display of the result of self-test, calibration of transmitter.            External volume protect/permit         Ext SW mode         Display set the external volume protect/permit for LRV (URV) setting.            Software Write Protect         Write protect         Displays the permit/protect status of setting changes depending on communications.         P.2-17           Adjustment         Zeroing         Zero trim         Set the current input value to 0 kPa.         P.1-2           Analog output trim         D/A trim, Scaled D/A trim         Adjust the output value at the points of 4 mA and 20 mA.         P.2-13                                                                                                    |             |                                       | Engr display                 | Displays output as on an LCD. settable in the engr disp range.                                                                                                    |        |
| Self-diagnostics         Self test         Check using the self-test command. If an error is detected, the corresponding message<br>is displayed.         P.2-19           Output when CPU error<br>has occurred         A01 Alarm typ         Display of the result of self-test, calibration of transmitter.            External volume<br>protect/permit         Ext SW mode         Display/set the external volume protect/permit for LRV (URV) setting.            Software Write Protect         Write protect         Displays the permit/protect status of setting changes depending on communications.         P.2-17           Adjustment         Zeroing         Zero trim         Set the current input value to 0 kPa.         P.1-2           Analog output trim         D/A trim, Scaled D/A trim         Adjust the output value at the points of 4 mA and 20 mA.         P.2-13                                                                                                    | Maintenance | Test output                           | Loop test                    | Used for loop checks. Output can be set freely from -5% to 110% in 1% step.                                                                                                    | P.2-12 |
| Image: status         Status         Display of the result of self-test, calibration of transmitter.           Output when CPU error has occurred         A01 Alarm typ         Display the status of 4 to 20 mA DC output when a failure                                                                                                    |             | Self-diagnostics                      | Self test                    | Check using the self-test command. If an error is detected, the corresponding message is displayed.                                                                                                    | P.2-19 |
| Output when CPU error<br>has occurred         A01 Alarm typ         Display the status of 4 to 20 mA DC output when a failure                                                                                                    |             |                                       | Status                       | Display of the result of self-test, calibration of transmitter.                                                                                                    |        |
| External volume<br>protect/permit         Ext SW mode         Display/set the external volume protect/permit for LRV (URV) setting.         P.2-17           Software Write Protect         Write protect         Displays the permit/protect status of setting changes depending on communications.         P.2-17           Enable write         Write protect status is released for 10 minutes when the password is entered.         P.2-17           Adjustment         Zero ing         Zero trim         Set the current input value to 0 kPa.         P.1-2           Sensor trim         Lower/Upper sensor trim         Adjust only measured pressure variable.         P.2-13           Analog output trim         D/A trim, Scaled D/A trim         Adjust the output value at the points of 4 mA and 20 mA.         P.2-14                                                                                                    |             | Output when CPU error<br>has occurred | A01 Alarm typ                | Display the status of 4 to 20 mA DC output when a failure                                                                                                    | _      |
| Software Write Protect         Write protect         Displays the permit/protect status of setting changes depending on communications.         P.2-17           Enable write         Write protect status is released for 10 minutes when the password is entered.         P.2-17           Adjustment         Zeroing         Zero trim         Set the current input value to 0 kPa.         P.1-2           Sensor trim         Lower/Upper sensor trim         Adjust only measured pressure variable.         P.2-13           Analog output trim         D/A trim, Scaled D/A trim         Adjust the output value at the points of 4 mA and 20 mA.         P.2-14                                                                                                    |             | External volume<br>protect/permit     | Ext SW mode                  | Display/set the external volume protect/permit for LRV (URV) setting.                                                                                                    |        |
| Enable write         Write protect status is released for 10 minutes when the password is entered.           New password         Setting a new password.           Adjustment         Zero ing         Zero trim         Set the current input value to 0 kPa.         P.1-2           Sensor trim         Lower/Upper sensor trim         Adjust only measured pressure variable.         P.2-13           Analog output trim         D/A trim, Scaled D/A trim         Adjust the output value at the points of 4 mA and 20 mA.         P.2-14                                                                                                    |             | Software Write Protect                | Write protect                | Displays the permit/protect status of setting changes depending on communications.                                                                                                    | P.2-17 |
| Image: Mew password         Setting a new password.           Adjustment         Zero ing         Zero trim         Set the current input value to 0 kPa.         P.1-2           Sensor trim         Lower/Upper sensor trim         Adjust only measured pressure variable.         P.2-13           Analog output trim         D/A trim, Scaled D/A trim         Adjust the output value at the points of 4 mA and 20 mA.         P.2-14                                                                                                    |             |                                       | Enable write                 | Write protect status is released for 10 minutes when the password is entered.                                                                                                    | ]      |
| Adjustment         Zeroing         Zero trim         Set the current input value to 0 kPa.         P.1-2           Sensor trim         Lower/Upper sensor trim         Adjust only measured pressure variable.         P.2-13           Analog output trim         D/A trim, Scaled D/A trim         Adjust the output value at the points of 4 mA and 20 mA.         P.2-14                                                                                                    |             |                                       | New password                 | Setting a new password.                                                                                                    |        |
| Sensor trim         Lower/Upper sensor trim         Adjust only measured pressure variable.         P.2-13           Analog output trim         D/A trim, Scaled D/A trim         Adjust the output value at the points of 4 mA and 20 mA.         P.2-14                                                                                                    | Adjustment  | Zeroing                               | Zero trim                    | Set the current input value to 0 kPa.                                                                                                    | P.1-2  |
| Analog output trim D/A trim, Scaled D/A trim Adjust the output value at the points of 4 mA and 20 mA. P.2-14                                                                                                    |             | Sensor trim                           | Lower/Upper sensor trim      | Adjust only measured pressure variable.                                                                                                    | P.2-13 |
|                                                                                                    |             | Analog output trim                    | D/A trim, Scaled D/A trim    | Adjust the output value at the points of 4 mA and 20 mA.                                                                                                    | P.2-14 |

#### 2.3.2 Menu Tree

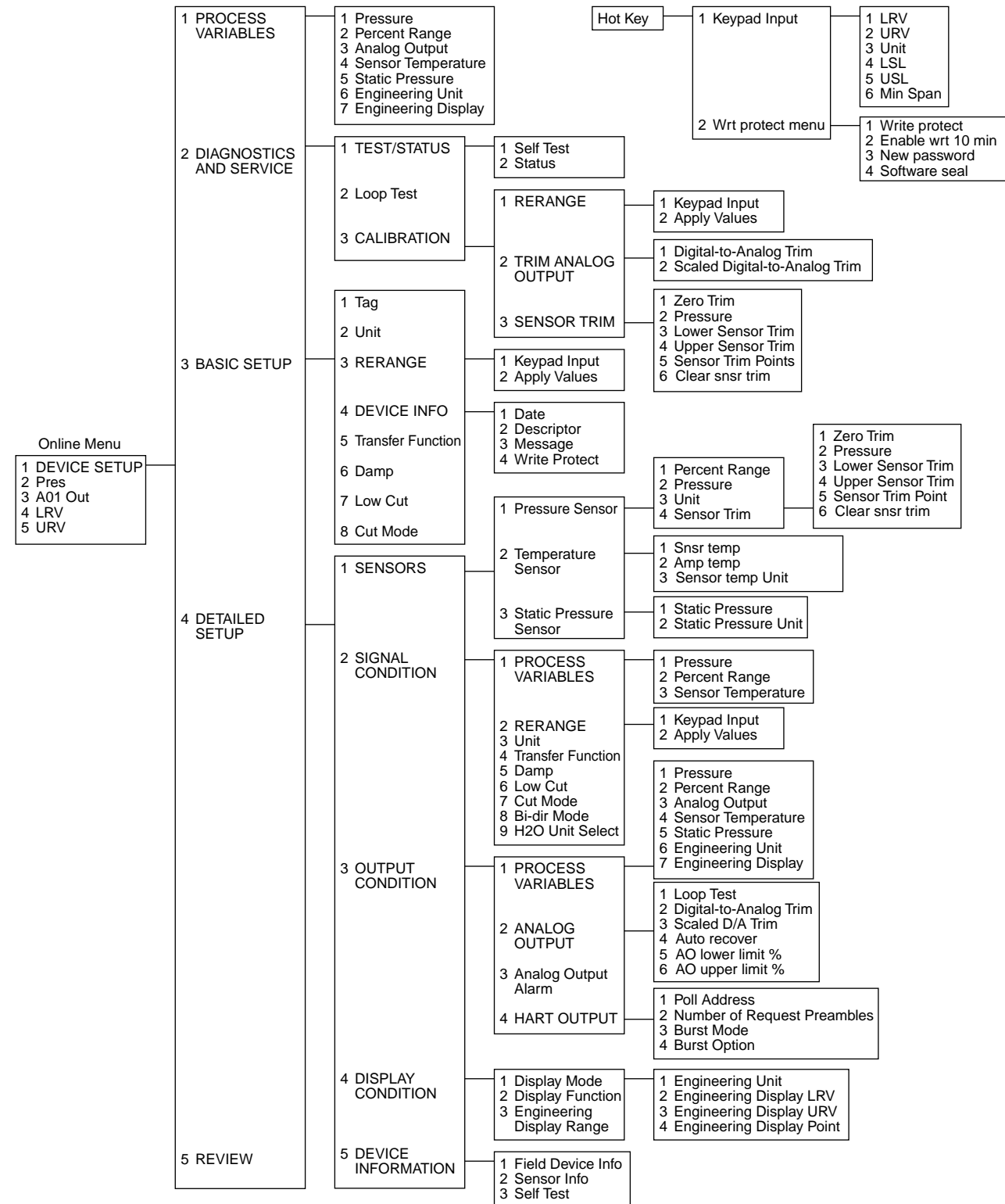

F0209.EPS

#### 2.3.3 Setting Parameters

#### (1) Tag No.

To change the Tag No., see section 2.2.4 Entering, Setting, and Sending Data.

Up to 8 characters can be set with **Tag**. The maximum number of characters to be set for other items is as shown below. With Option code /CA, the Descriptor is filled in at the factory as specified in the order.

| Item                                 | The Number of Characters |
|--------------------------------------|--------------------------|
| Tag<br>Descriptor<br>Message<br>Date | 8<br>16<br>32<br>2/2/2   |
|                                      | T0202.EPS                |

| Example. To change norm ray rendering to the tra | Example: | To change from | Tag YOKOGAWA to | FIC-1A. |
|--------------------------------------------------|----------|----------------|-----------------|---------|
|--------------------------------------------------|----------|----------------|-----------------|---------|

Call up the **Tag** setting display.

| 1. Device setup<br>3. Basic setup<br>1. Tag | EJA:YOKOGAWA<br>Tag<br>YOKOGAWA<br>YOKOGAWA |
|---------------------------------------------|---------------------------------------------|
|                                             | HELP DEL ESC ENTER                          |
|                                             |                                             |

F0210.EPS

See Section 2.2.4.

#### (2) Unit

The unit is set at the factory before shipment if specified at the time of order. Follow the procedure below to change the unit.

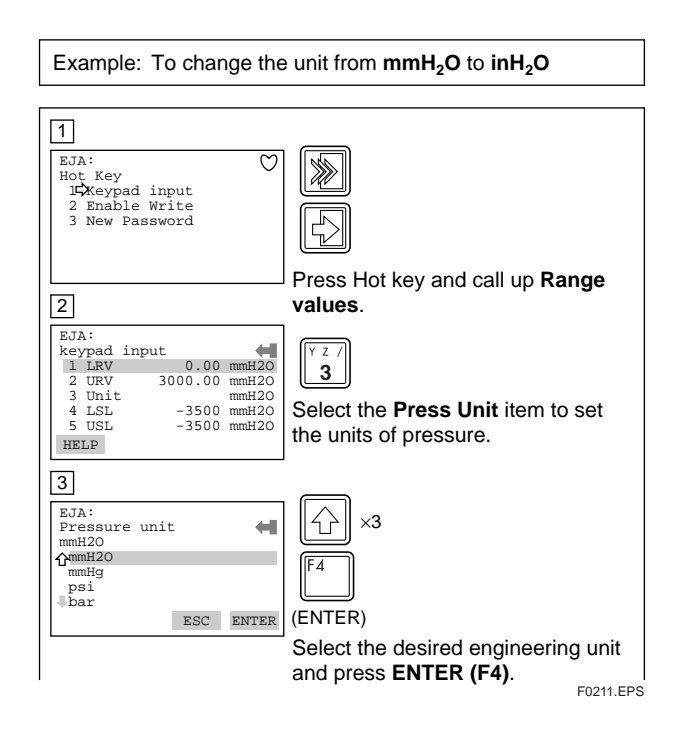

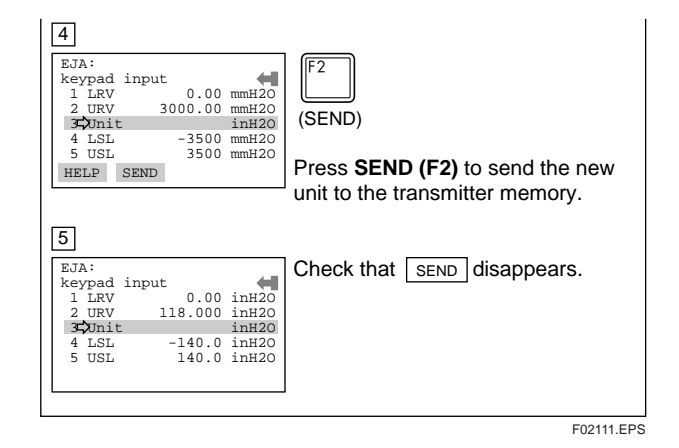

#### (3) Range Change

Ranges are factory-set as specified by the customer. To rerange, change the settings as follows:

#### (a) Keypad — LRV, URV

| Example: To change the range from <b>0 to 2500 mmH<sub>2</sub>O</b> to <b>500 to 3500 mmH<sub>2</sub>O</b> |                                                                                                 |  |
|----------------------------------------------------------------------------------------------------|-------------------------------------------------------------------------------------------------|--|
|                                                                                                    |                                                                                                 |  |
| EJA:     Online       1 Device setup     2       2 Pres     3 A01 Out       4 LRV     5                    | Select the <b>4. LRV</b> item.                                                                  |  |
|                                                                                                    |                                                                                                 |  |
| 2<br>EJA:<br>1 LRV 0.0 mmH20<br>2 URV 2500 mmH20                                                           |                                                                                                 |  |
| HELP HOME                                                                                                  | To set the Lower Range Valve, select the <b>LRV</b> item.                                       |  |
| 3                                                                                                    |                                                                                                 |  |
| EJA:<br>LRV<br>0.0 mmH20<br>0.0                                                                            | (ENTER)                                                                                         |  |
| HELP DEL ESC ENTER                                                                                         | Enter <b>500</b> , and press <b>ENTER (F4)</b> .                                                |  |
| 4                                                                                                    |                                                                                                 |  |
| EJA:<br>1 LRV 500 mmH20<br>2 URV 3000.0 mmH20                                                              |                                                                                                 |  |
| HELP SEND HOME                                                                                             | To change the Upper Range Valve, select the <b>URV</b> item.                                    |  |
| 5                                                                                                    |                                                                                                 |  |
| EJA:<br>URV<br>2500.0 mmH20<br>2500.0                                                                      | '3 5 0 0'                                                                                       |  |
| HELP DEL ESC ENTER                                                                                         | Enter <b>3500</b> , and press <b>ENTER (F4)</b> .                                               |  |
| 6<br>EJA:<br>1 LRV 500.0 mmH20<br>2 URV 3500.0 mmH20                                                       | (SEND)                                                                                          |  |
| HELP SEND HOME                                                                                             | Press <b>SEND (F2)</b> to send the changed data to the transmitter. Check that SEND disappears. |  |

F0212.EPS

# NOTE

It is possible to set LRV > URV. This setting reverses the 4 to 20 mA output signal. Conditions:

 $LSL \leq LRV \leq USL$  $LSL \leq URV \leq USL$  $|URV - LRV| \ge Min.$  Span

The 4 to 20 mA output does not correspond to the scale of the indicator under the following conditions in which:

- · the equipment with standard specification is used with the setting changed to the above setting.
- · the customer specified equipment (with the above factory-setting) is used with the setting changed to the normal (standard) setting.

In the cases above, replace the scale with one which corresponds correctly to the 4 to 20 mA.

#### (b) Changing the Ranges While Applying an Actual Input — Apply values

This feature allows the lower and upper range values to be setup automatically with the actual input applied. If the upper and lower range values are set, "URV" and "LRV" are changed at the same time.

The measurement span is determined by the upper and lower range valves. Changing the lower range value results in the upper range value change automatically, keeping the span constant.

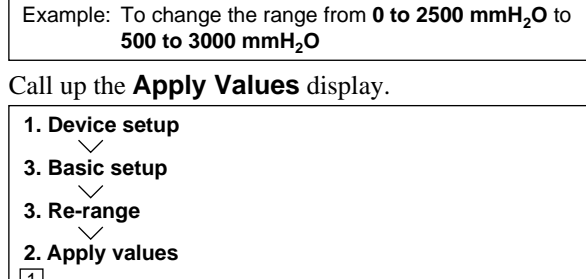

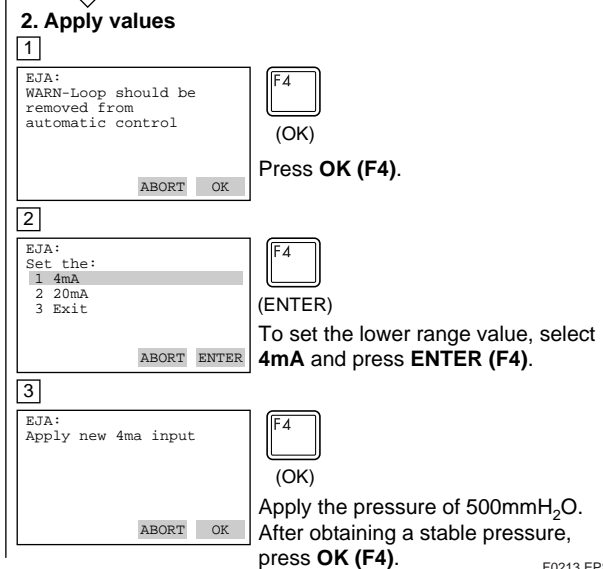

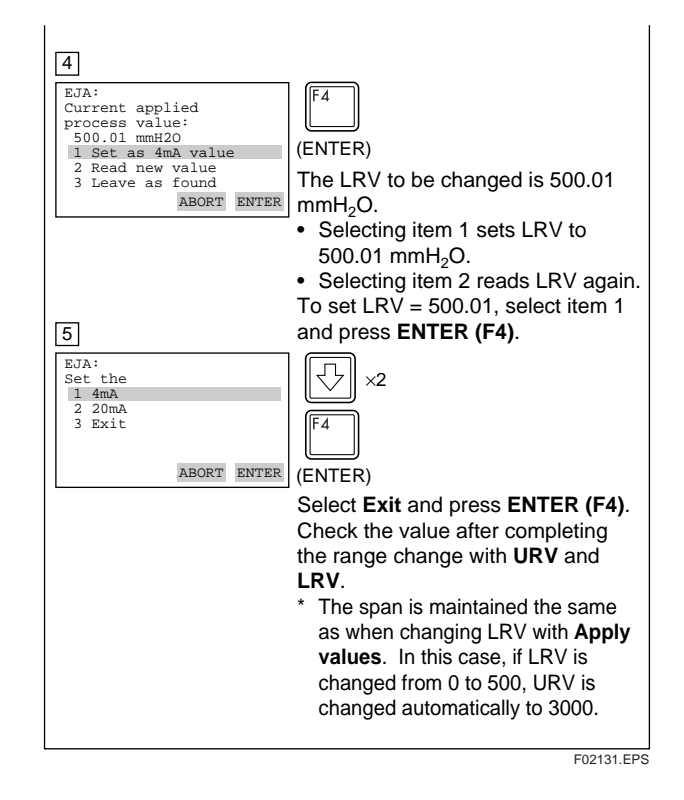

#### (4) Output Mode (Linear/Sq root)

The output mode has already been set to a Linear output (Linear). Follow the procedure below to change the mode.

Example: To change the mode from Linear to Sq root.

#### Call up the Xfer fnctn display.

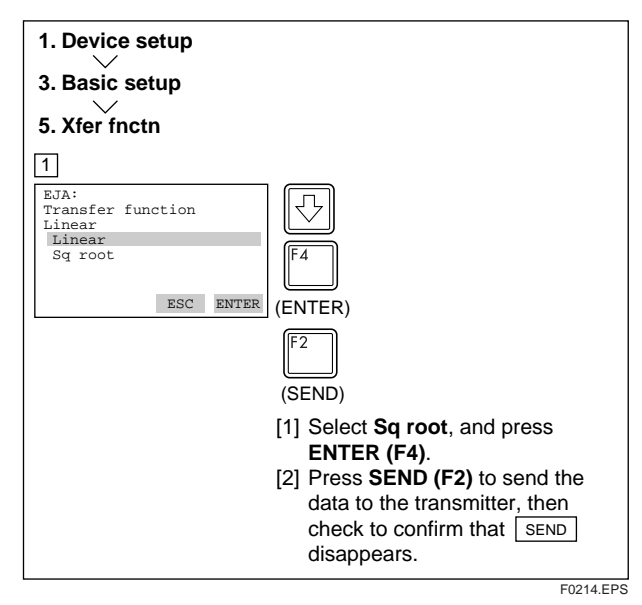

The output mode is set as specified in the order when the instrument is shipped.

If the instrument is equipped with an integral indicator and Transfer function is sq root, " $\sqrt{-}$ " is displayed on the integral indicator.

E0213.EPS

#### (5) Damping Time Constants

The damping constant is set to 2.0 seconds at the factory. When changing the damping constant, proceed as follows:

#### Example: To change from 2.0 seconds to 0.2 seconds

#### Call up the **Damp** display.

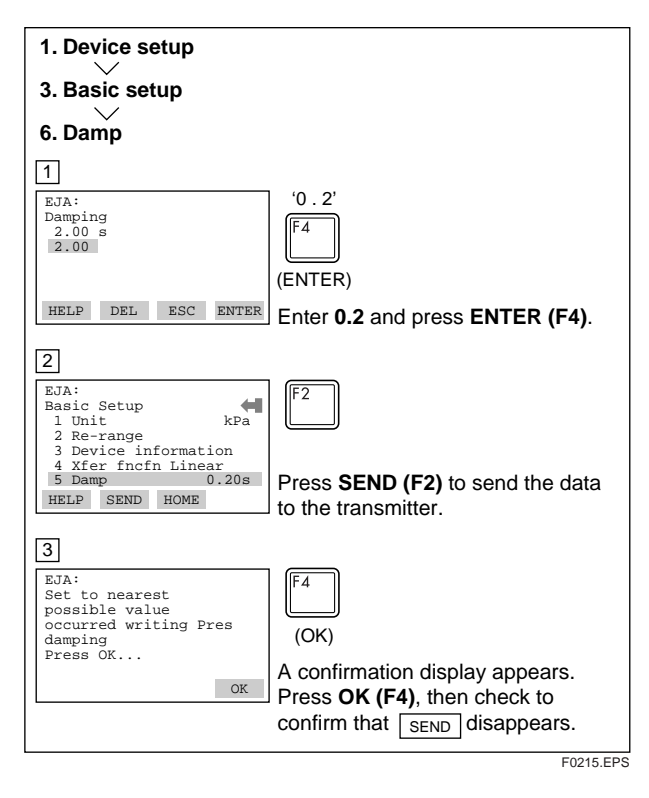

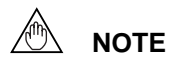

- Only the damping constants listed in Table 2 are available. When a value not listed in Table 2 is entered, the value in Table 2 nearest the entered value is set.
- 2. The damping constant set with the procedure here is of the damping constant in the transmission part (electric circuit). The damping constant of the capsule assembly shall be added to obtain the overall damping constant of the transmitter.

#### Table 2

| 0.2 Sec  |   |
|----------|---|
| 0.5 Sec  |   |
| 1.0 Sec  |   |
| 2.0 Sec  |   |
| 4.0 Sec  |   |
| 8.0 Sec  |   |
| 16.0 Sec |   |
| 32.0 Sec |   |
| 64.0 Sec |   |
| T0203 EP | s |

#### (6) Output Signal Low Cut Mode Setup

Low cut can be used on the output signal to stabilize the output near the zero point.

The low cut point can be set in a range from 0 to 20% of output. (Hysteresis of cut point:  $\pm 1\%$ )

Either **LINEAR** or **ZERO** can be selected as the low cut mode.

Unless otherwise specified, the cut mode is set to LINEAR at the factory.

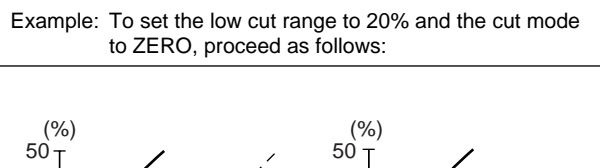

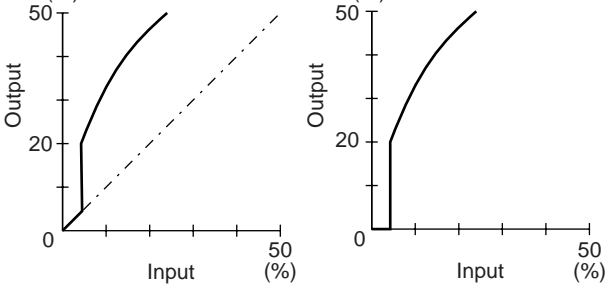

For low cut in linear mode

Figure 2.2.2 Low Cut Mode

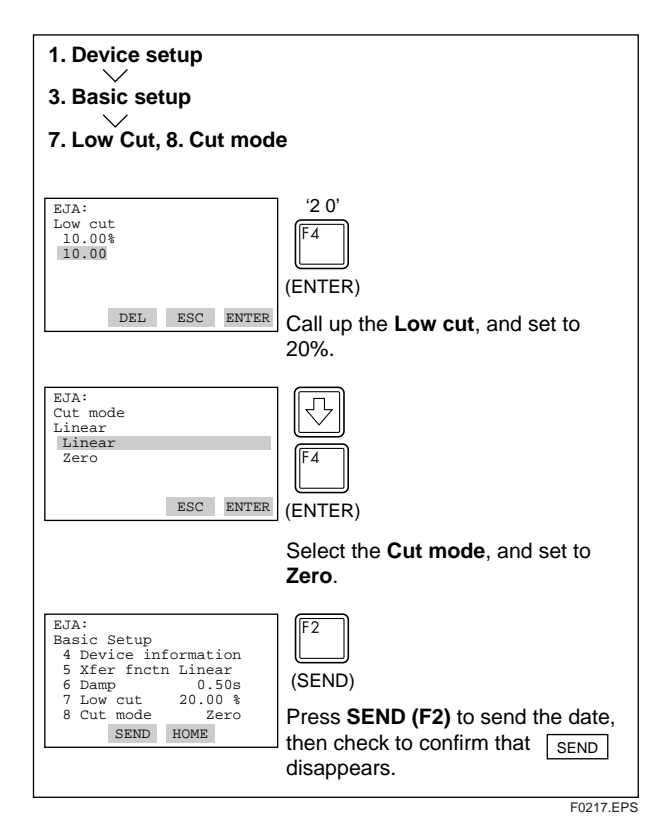

#### (7) Bi-directional Flow Measurement

(a) **Bi-dir mode** enables selection of 50% output at an input of 0 mmH<sub>2</sub>O.

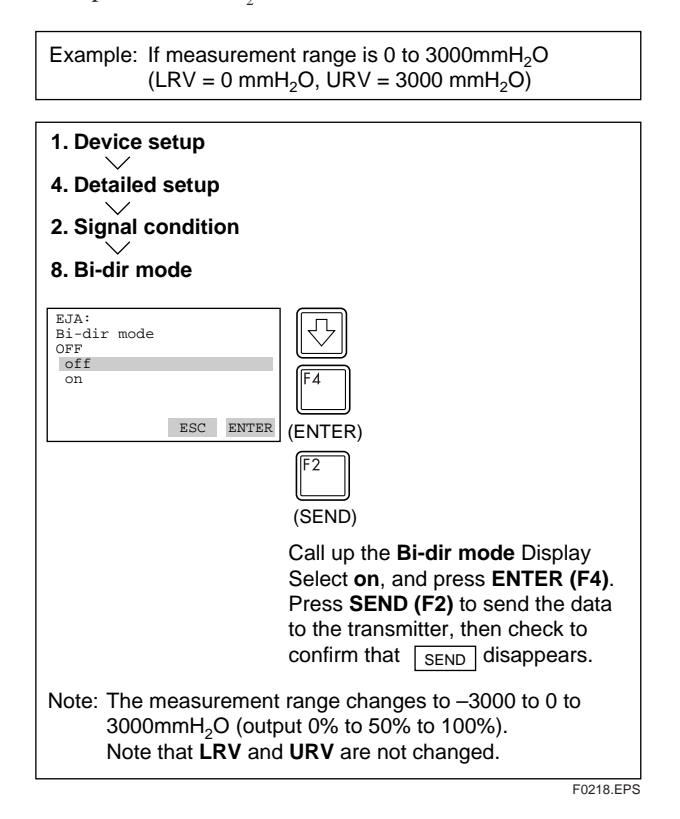

 (b) Combining **Bi-dir mode** with **Xfer fnctn** provides a square root output computed independently for 0% to 50% output and for 50% to 100% output.

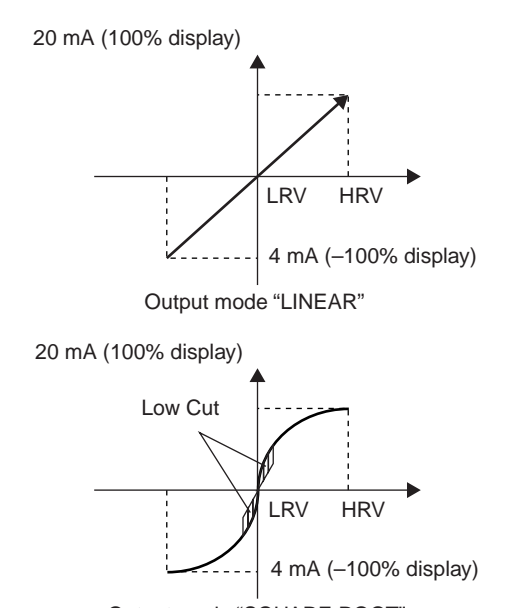

Output mode "SQUARE ROOT"

#### (8) Change Output Limits

The range of normal ouput is preset at factory from -5.0 to 110.0% unless otherwise specified or conditioned, and the output is limited with these upper and lower values. This output range can be changed, for example, to meet the requirements of NAMUR, within the settable range. Set the lower limit with **AO lower limit %** and upper limit with **AO Upper Limit %**.

Settable range : -5.0 to 110.0 (%),

Upper limit > Lower limit

#### (9) Integral Indicator Display Mode

Example: Change from Linear to Sq root 1. Device setup 4. Detailed setup 4. Display condition 2. Display fnctn EJA: EJA: Display fnctn Linear Linear  $\overline{\mathcal{A}}$ Square Root ESC ENTER (ENTER) (SEND) Select Square Root and press ENTER (F4). Press SEND (F2) to send data. F0220.EPS

#### (10) Integral Indicator Scale

| Display<br>Mode | Display      | Related<br>Parameters                       | Description                                                                                                    |
|-----------------|--------------|---------------------------------------------|----------------------------------------------------------------------------------------------------|
| NORMAL %        | 455          | % rnge 45.6%                                | Indicates –5 to<br>110% range<br>depending on the<br>set range (LRV,<br>URV).                                                       |
| USER SET        | 200          | Engr disp range<br>20.0M                    | Displays values<br>depending on<br>engr disp LRV<br>and engr disp<br>URV Units set<br>using engr disp<br>unit are not<br>indicated. |
| USER & %        | ¥5.6.<br>200 | % rnge<br>45.6%<br>Engr disp range<br>20.0M | Indicates user set<br>and % alternately<br>in 3 second<br>intervals.                                                                |
| INP PRES        |              | Pres 456 kPa                                | Indicates input<br>pressure.                                                                                                    |
| PRES & %        |              | % rnge 45.6%<br>Pres 456 kPa                | Indicates input<br>pressure and %<br>alternately in 3<br>second intervals.                                                          |

\* The number of lines displayed on the LCD is determined by the number of LRV and URV lines set on the brain terminal.

See (a) through (c) for each setting procedure.

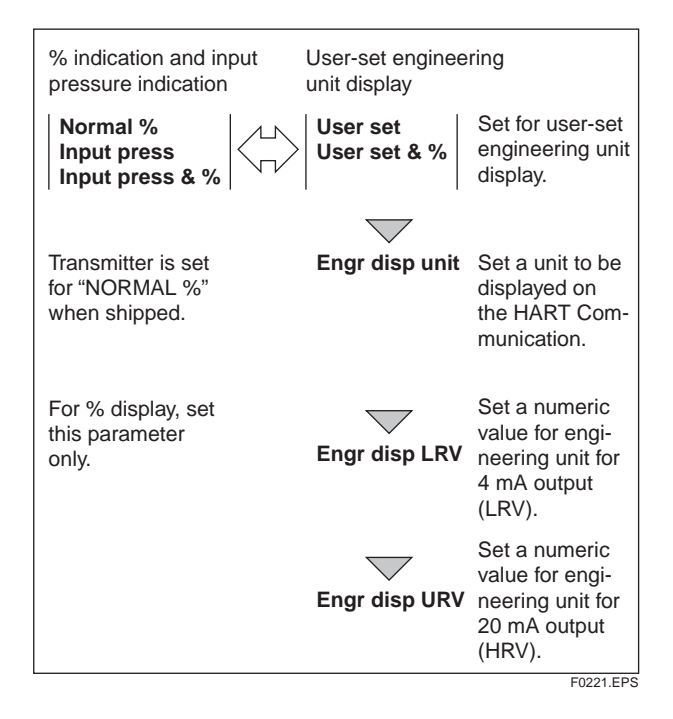

#### (a) Display Mode

Follow the instructions given to the below to change the range of integral indication scale. When **USER SET** is selected, the user set values of integral indication.

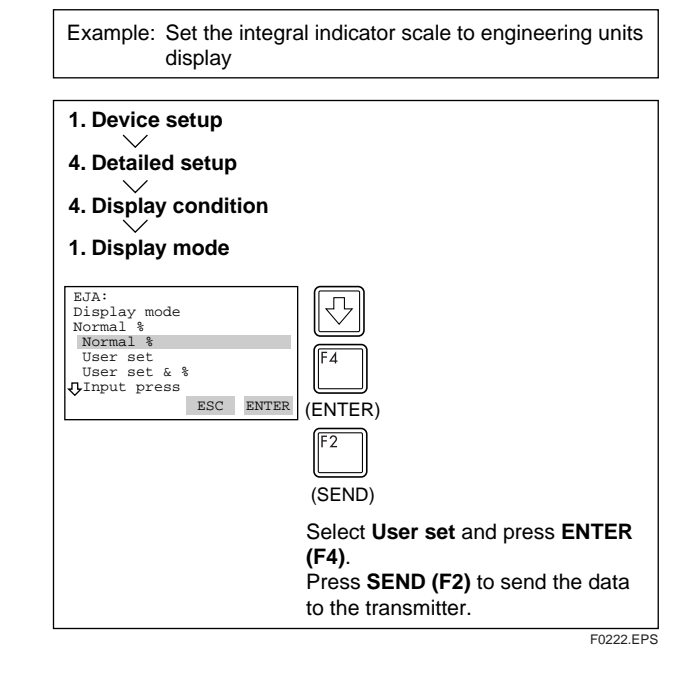

#### (b) Setting User-set Engineering Unit

**Engr unit** allows entry of the engineering units to be displayed on the HART communicator. When the instrument is shipped, this is set as specified in the order. Follow the procedure below to change this setting.

Since these units are not displayed on the integral indicator, use the adhesive labels provided **Engr unit** need not be set for % display.

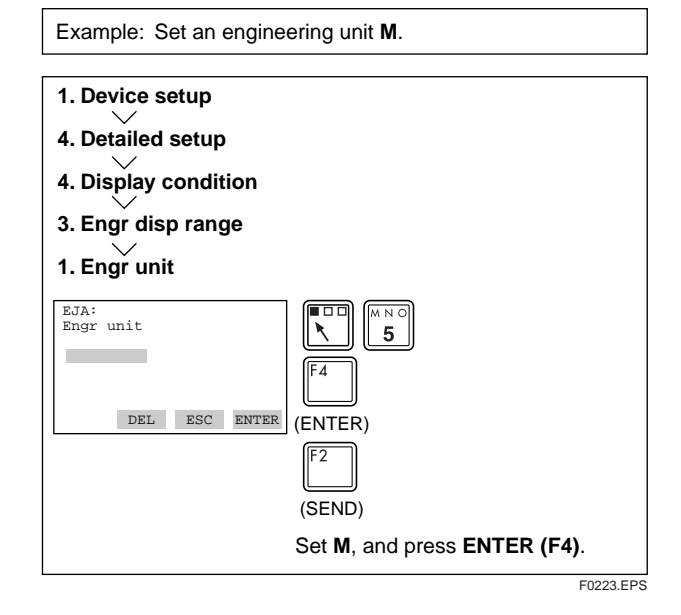

#### (c) Lower and Upper Range Value Setup in Engineering Unit

**Engr disp LRV** and **Engr disp URV** are used to set the lower and higher range values for the engineering unit display. When the instrument is shipped, these are set as specified in the order. Note that these items need not be set for % display.

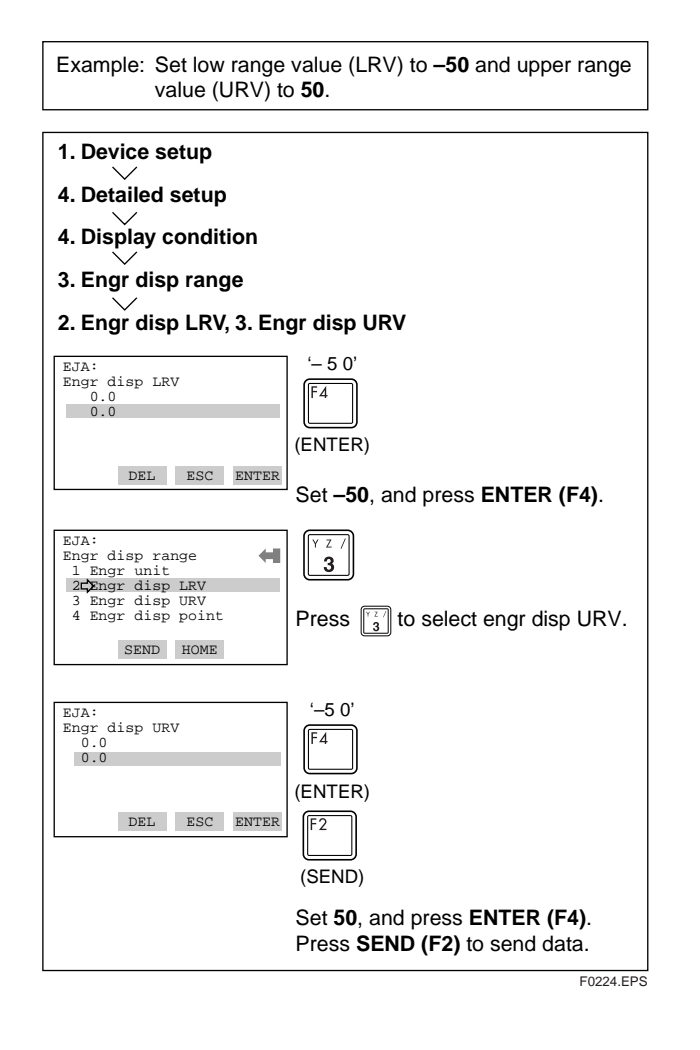

#### (11) Unit for Displayed Temperature

When the instrument is shipped, the temperature units are set to **C** (Centigrade). Follow the procedure below to change this setting.

The unit changed here corresponds the unit for Snsr temp.

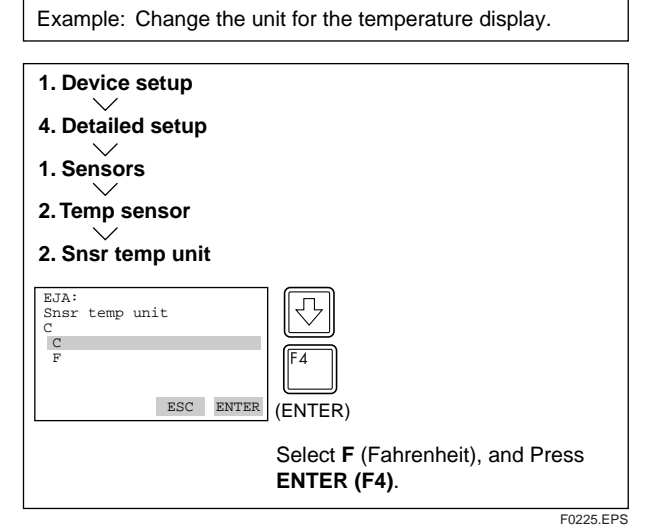

#### (12) Unit for Displayed Static Pressure

Follow the procedure to change the static pressure unit.

Changing this parameter also changes the unit for the static pressure display.

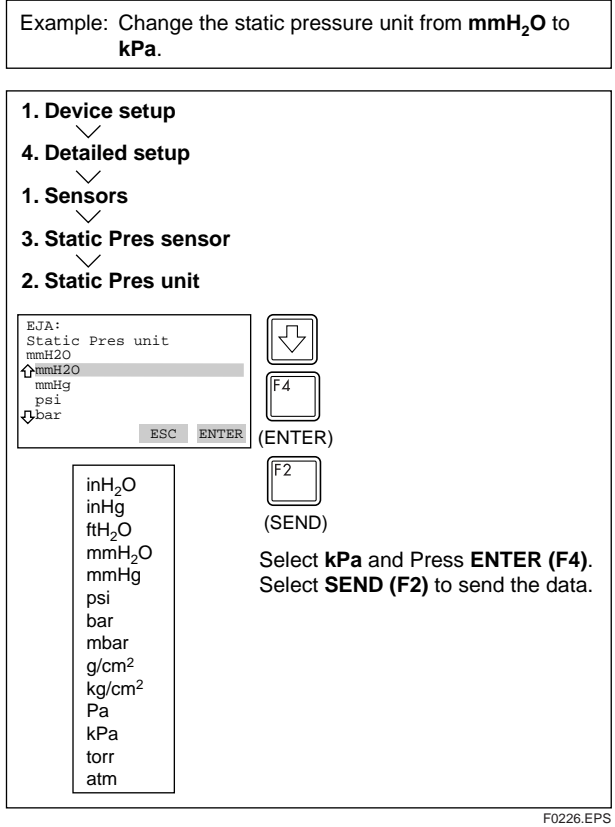

#### (13) Test Output

This feature can be used to output a fixed current from 3.2 mA (-5%) to 21.6 mA (110%) for loop checks.

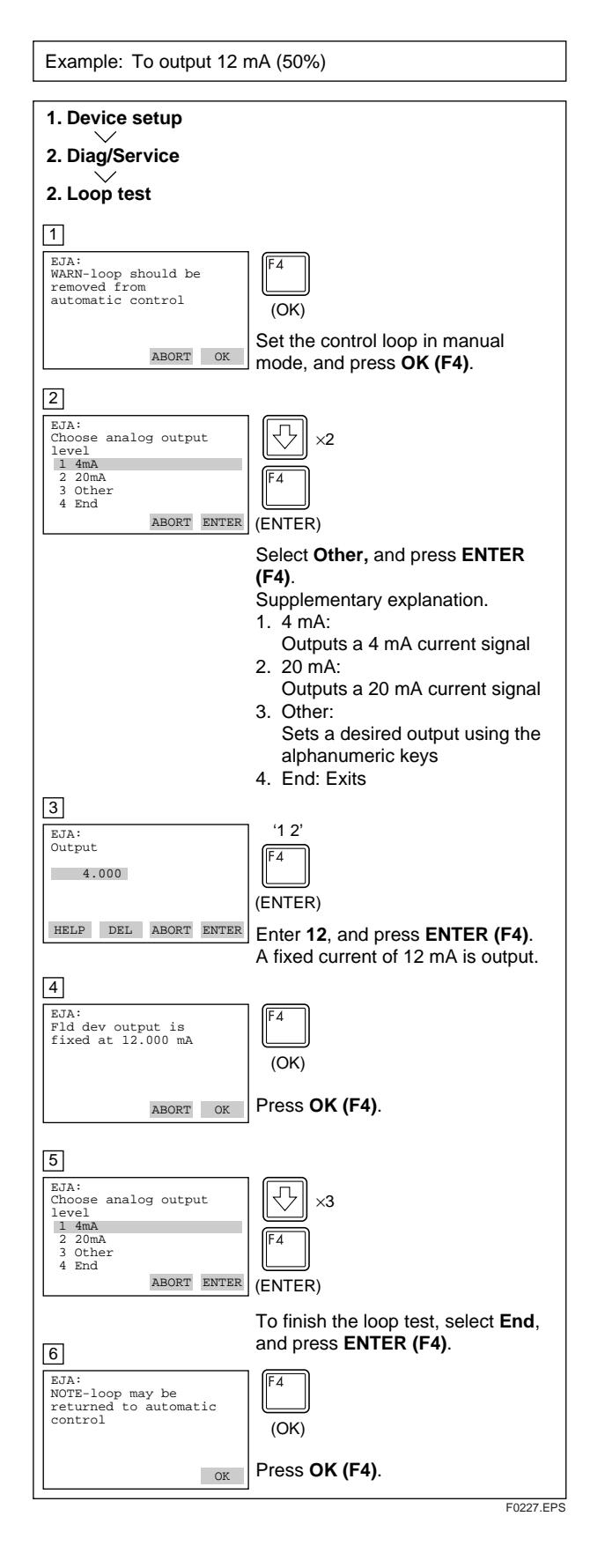

## 

- Test output is held for approximately 10 minutes, and then released automatically after the time has elapsed. Even if the HART Communicator power supply is turned off or the communication cable is disconnected during test output, it is held for approximately 10 minutes.
- Press the [4] (OK) key to release test output immediately.

#### (14) Sensor Trim

Each DPharp EJA Series Transmitter is factory characterized. Factory characterization is the process of comparing a known pressure input with the output of each transmitter sensor module over the entire pressure and temperature operating range. During the characterization process, this comparison information is stored in the transmitter EEPROM. In operation, the transmitter uses this factory-stored curve to produce a process variable output (PV), in engineering units, dependent on the pressure input. The sensor trim calibration procedure allows you to make corrections to the calculated process variable.

There are two ways to trim the sensor: full sensor trim and zero trim. A full sensor trim is a two point process, in which two accurate end-point pressures are applied (equal to or greater than the range values), and all output is linearized between them. A zero trim is a one-point adjustment typically used to compensate for mounting position effects or zero shifts caused by static pressure. (See section 1.1.1)

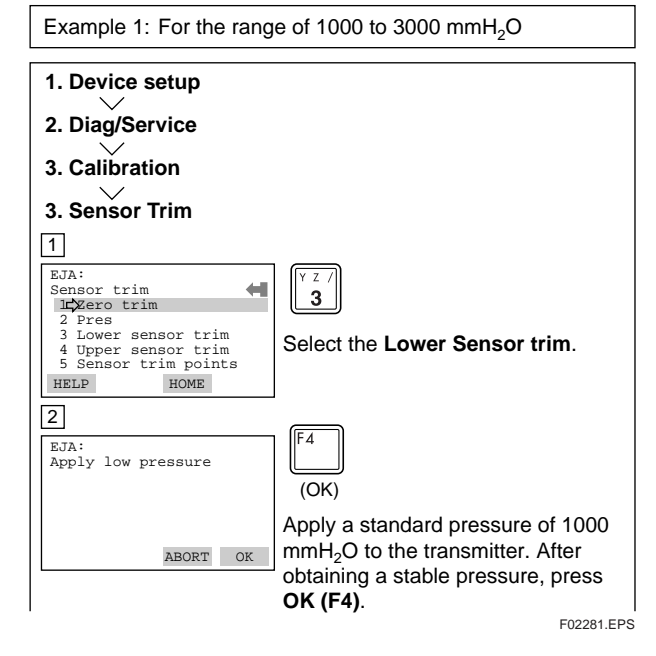

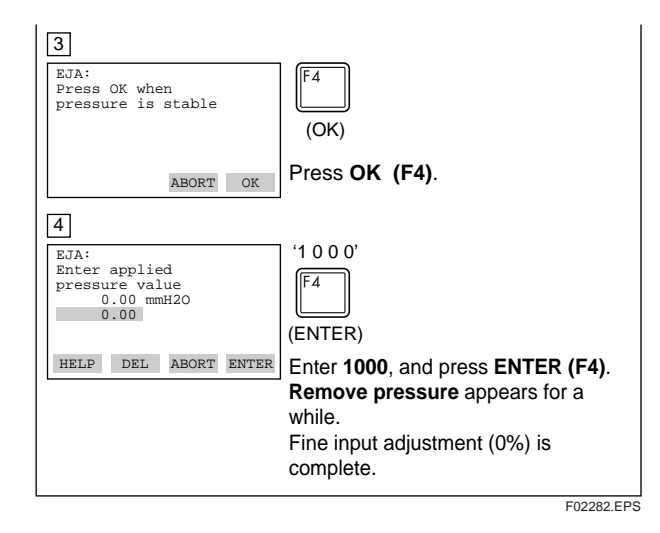

SPAN adjustment shall be carried out with **Upper Sensor trim**. After selecting **Upper Sensor trim**, apply a pressure of 3000 mmH<sub>2</sub>O (corresponding to 100% of the measurement range). Then, proceed the same as for the operations for **Lower Sensor trim**.

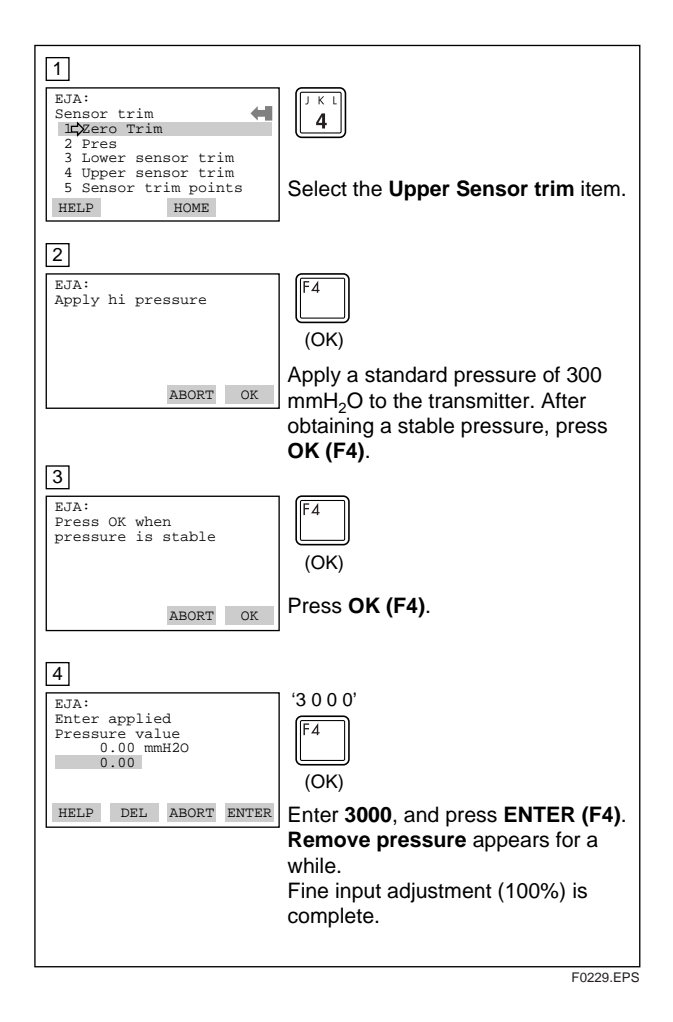

#### (15) Trim Analog Output

Fine output adjustment is carried out with **D/A trim** or **Scaled D/A trim**.

#### • D/A Trim

**D/A trim** is to be carried out if the calibration digital ammeter does not read 4.000 mA and 20.000 mA exactly with the output signal of 0% and 100%.

Scaled D/A Trim

**Scaled D/A trim** is to be carried out if the output is adjusted using a voltmeter or other types of meters or using a meter whose the scale unit is 0 to 100%.

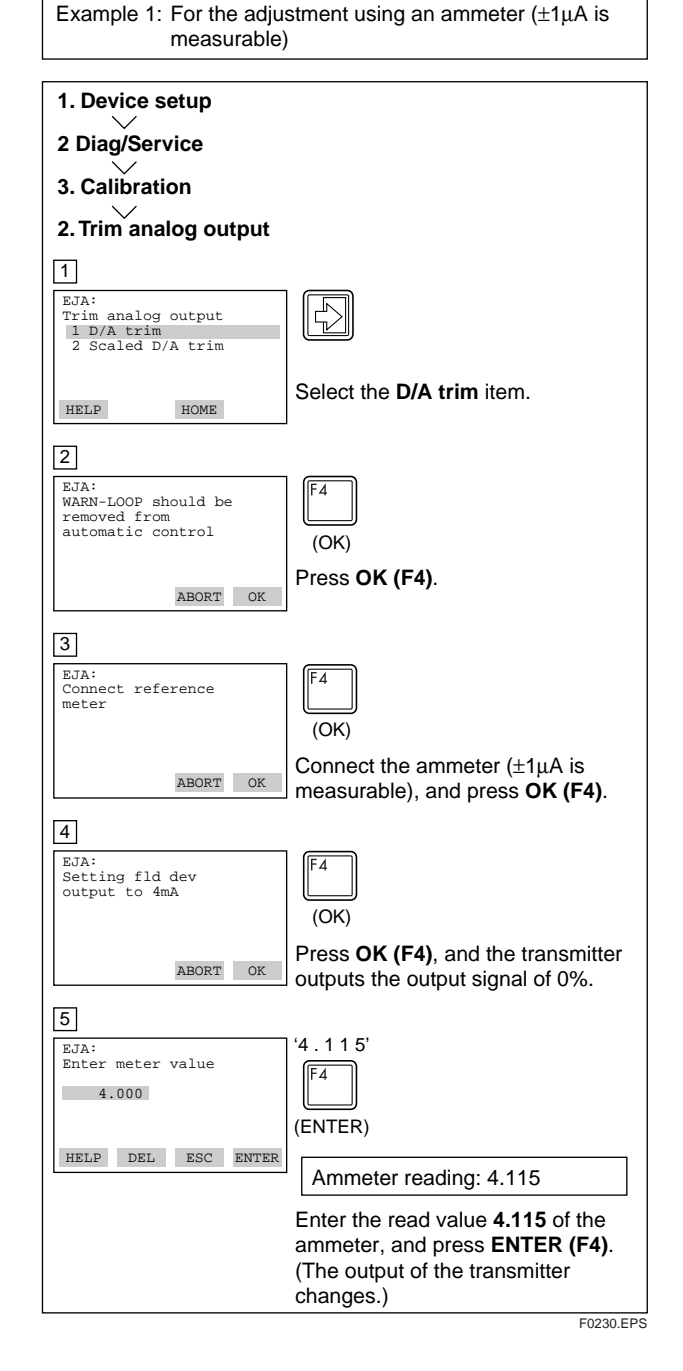

#### 2. HART COMMUNICATOR OPERATION

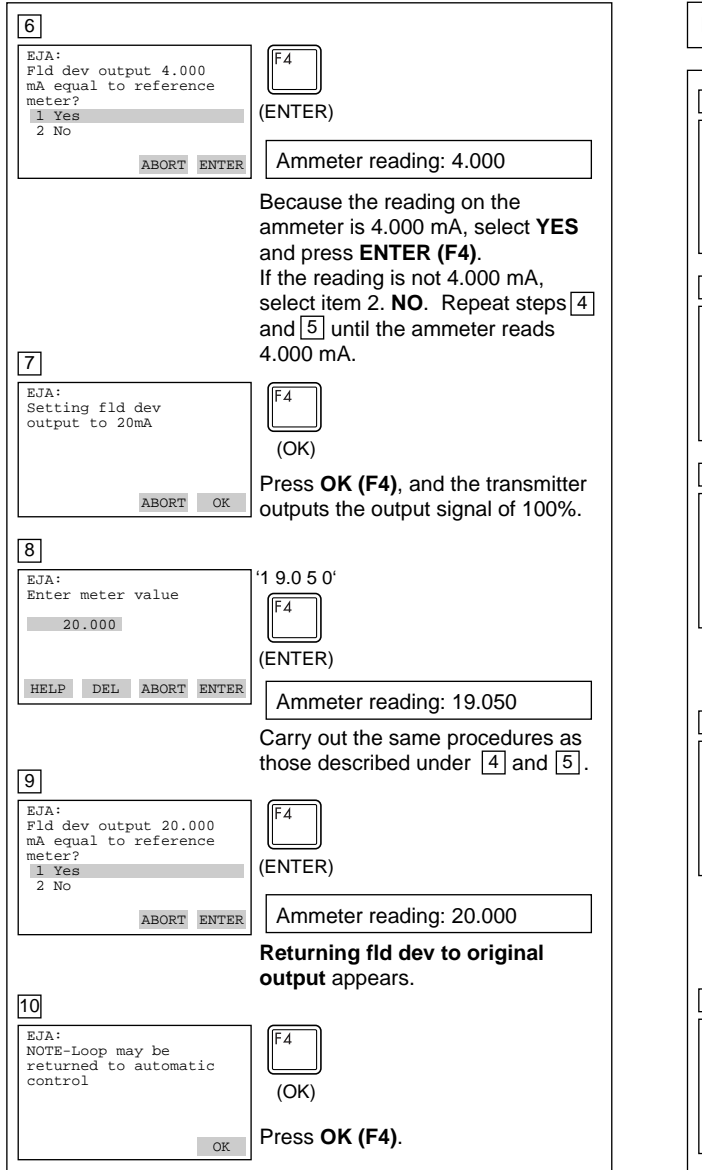

F0231.EPS

Example 2: To adjust using a voltmeter 1 EJA Trim analog output 3 1 D/A trim 2 Scaled D/A trim Select the Scaled D/A trim item. HELP HOME 2 EJA: WARN-Loop should be removed from automatic control -1 (OK) Press OK (F4). ABORT OK 3 EJA: Trim will be scaled from 4.000 to 20.000 2 1 Proceed 2 Change Select Change, and press ENTER ABORT ENTER (F4). The same operations as for D/A trim are required when selecting item 3. Proceed. 4 '1 EJA Set scale- Lo output IF4 value 4 (ENTER) HELP DEL ABORT ENTER Enter the value read on the meter when the signal is 4 mA. In this case, Enter the value of the voltage across a 250  $\Omega$  resistor (1 V), and press ENTER (F4). 5 '5' EJA Set scale- Hi output F4 value 20 20 (ENTER) HELP DEL ABORT ENTER Enter the value read on the meter when the signal is 20 mA. Then, enter 5, and press ENTER (F4). 6 EJA EJA: Trim will be scaled from 1.000 to 5.000 1 Proceed (ENTER) 2 Change Select Proceed and press ENTER ABORT ENTER (F4). 7 EJA: Connect reference meter (OK) Connect the voltmeter, and press ABORT OK OK (F4). 8 EJA: F4 Setting fld dev output to 4mA (OK) Press OK (F4). The output signal of ABORT OK 0% is output. F0232.EPS

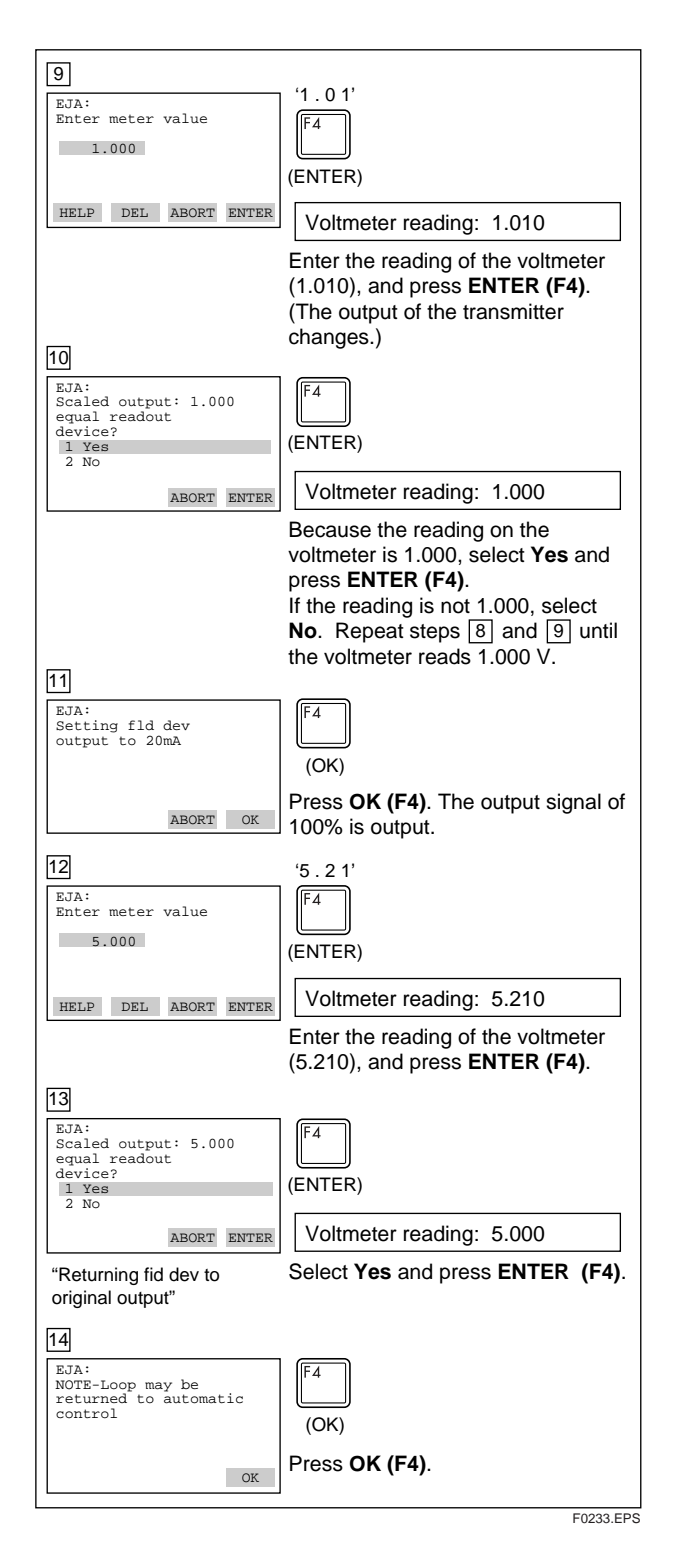

#### (16) Burst Mode

The transmitter continuously sends the data stored in it when the burst mode is set on. Either one of measured pressure variable, % output value, or 4 to 20 mA output value can be selected and sent. The data is sent intermittently as a digital signal at 75 ms intervals when the transmitter is set in the burst mode. Therefore, communication by the HART simultaneous communicator is also possible.

#### Setting of Burst Mode

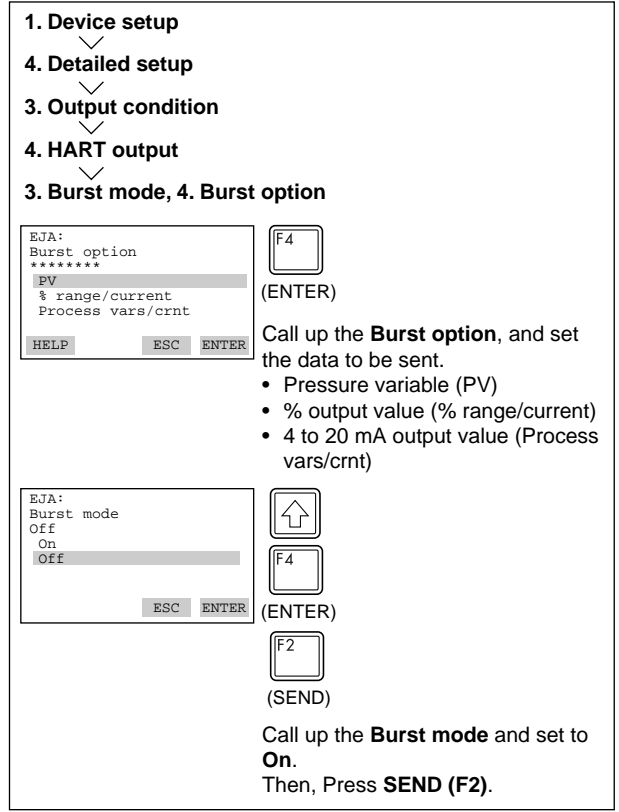

F0234.EPS

#### To Release from the Burst Mode:

Call up the Burst mode display, and set to OFF.

#### (17) Multidrop Mode

"Multidropping" transmitters refers to the connection of several transmitters to a single communications transmission line. Up to 15 transmitters can be connected when set in the multidrop mode. To activate multidrop communication, the transmitter address must be changed to a number from 1 to 15. This change deactivates the 4 to 20 mA analog output, sending it to 4 mA. The alarm current also is disabled.

#### Setting of Multidrop Mode

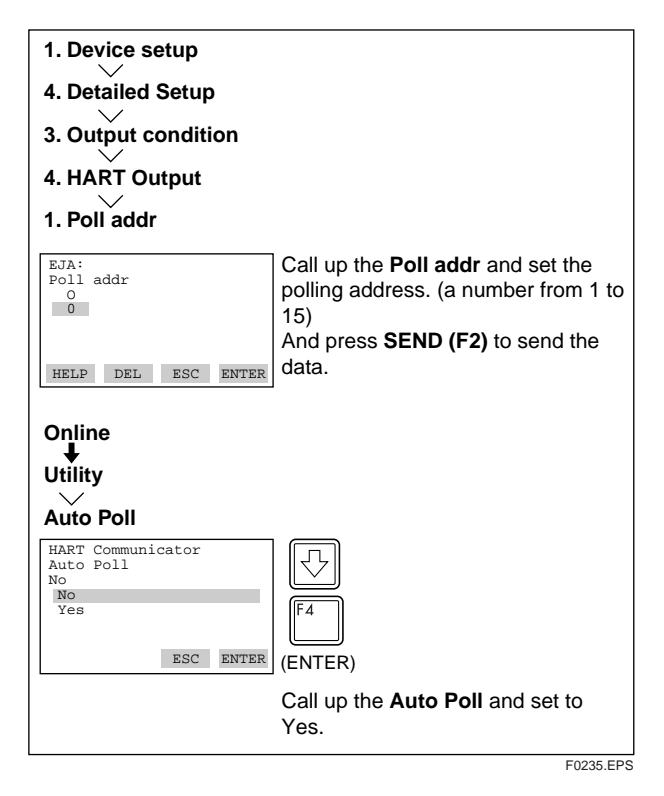

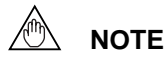

- When the address is set and the multi-drop mode is set to "No" at the same time, Online menus cannot be called up and displayed. Be sure to turn the multidrop mode to "Yes" after setting the address with "Poll addr."
- 2. When the same polling address is set for two or more transmitters in multidrop mode, communication with these transmitters is disabled.

Example: Communication when set in the multi-drop mode

| 1       HART Communicator<br>Online       Decoration       Decoration       2 EJA110-2       3 EJA110-3    | <ul> <li>(1) The HART communicator<br/>searches for the transmitter that<br/>is set in the multi-drop mode<br/>when the HART communicator<br/>is turned on.</li> <li>When the HART communicator<br/>is connected to the transmitter,<br/>the manufacturer's x'ter type</li> </ul> |
|----------------------------------------------------------------------------------------------------|----------------------------------------------------------------------------------------------------|
| EJA:EJAl10-1:<br>Online<br>Pres 0.00 mmH20<br>3 A01 Out .000 mA<br>4 LRV 0.00 mmH20<br>5 URM 3500.00 mmH20 | <ul> <li>the manufacturer's x ter type</li> <li>code and the tag will be</li> <li>displayed (display 1).</li> <li>(2) Select the desired transmitter.</li> <li>After that, normal</li> <li>communication to the selected</li> <li>transmitter is possible. Howeve</li> </ul>      |
| HART Communicator<br>1 Offline<br>2 Online<br>3 Transfer<br>4 Frequency Device<br>5 Utility                | <ul> <li>the communication speed is slow in this case (display 2).</li> <li>(3) To communicate with another transmitter, turn off the power once and then turn on it again, or call up display 3, and sele online.</li> </ul>                                                     |
|                                                                                                    | (4) Display 1 will appear. Select<br>the desired transmitter.                                                                                                    |

#### To Release the Multi-drop Mode:

Follow the procedure below.

- 1. Call up the **Poll addr** display, and set the address to 0.
- 2. Call up the Auto Poll display, and set to No.

#### (18) External Switch Mode

• Enabling/inhibiting zero point adjustment using the external zero-adjustment screw on the transmitter. Follow the procedure below to enable or inhibit zero point adjustment from the zero-adjustment screw on the transmitter.

This is set to **ENABLE** when the instrument is shipped.

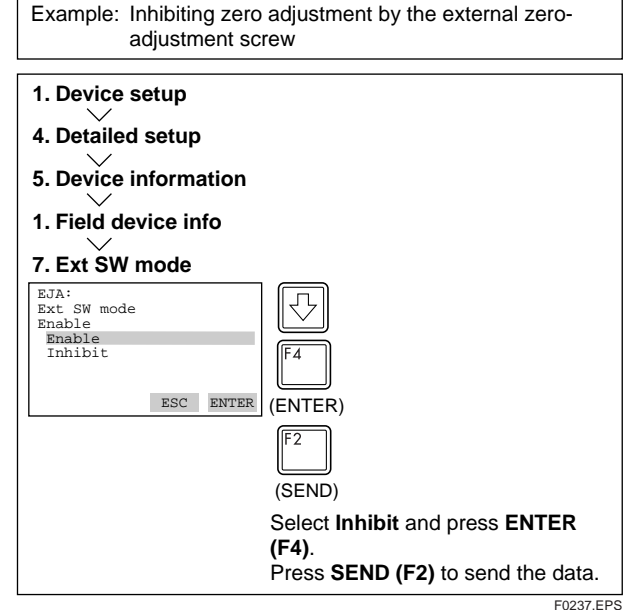

#### (19) Software Write Protect

EJA configured data is saved by the write protect function. Write protect status is set to **YES** when 8 alphanumerics are entered in the **New password** field and transferred to the transmitter. In write protect **YES** status, the transmitter does not accept parameter changes. When the 8 alphanumeric string entered in the **New password** field is also entered in the **Enable write** field and transferred to the transmitter, it will be possible to change transmitter parameters during a 10 minute period.

To change the transmitter from Write protect **YES** status back to Write protect **NO** status, enter 8 spaces in the New password field after Write protect has been released using enable write.

#### (a) Setting Password

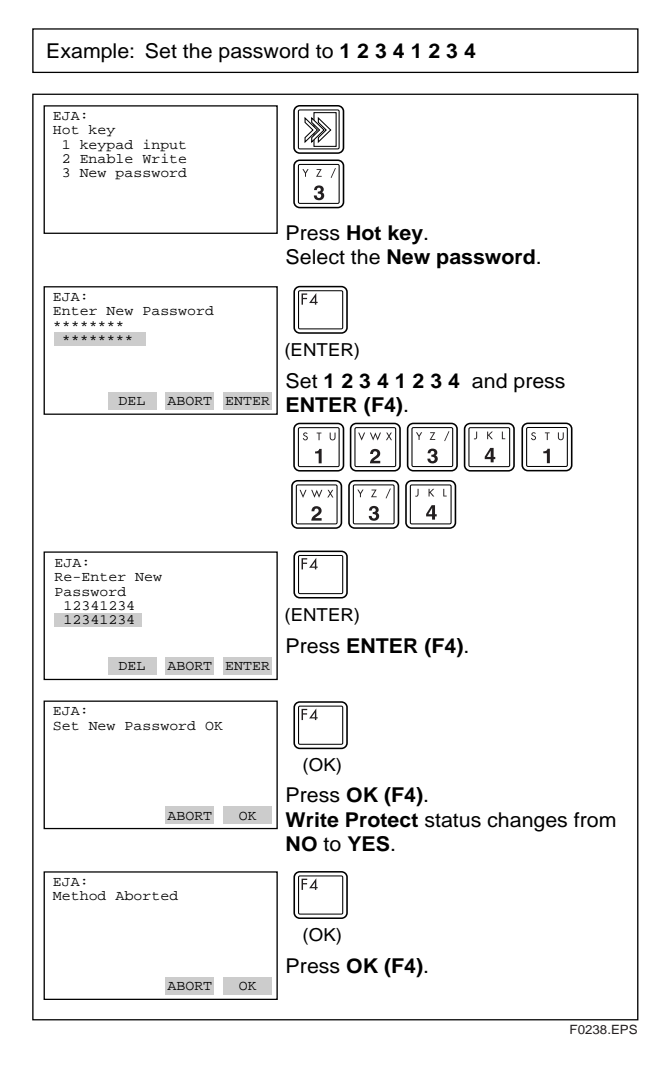

#### (b) Changing the Password

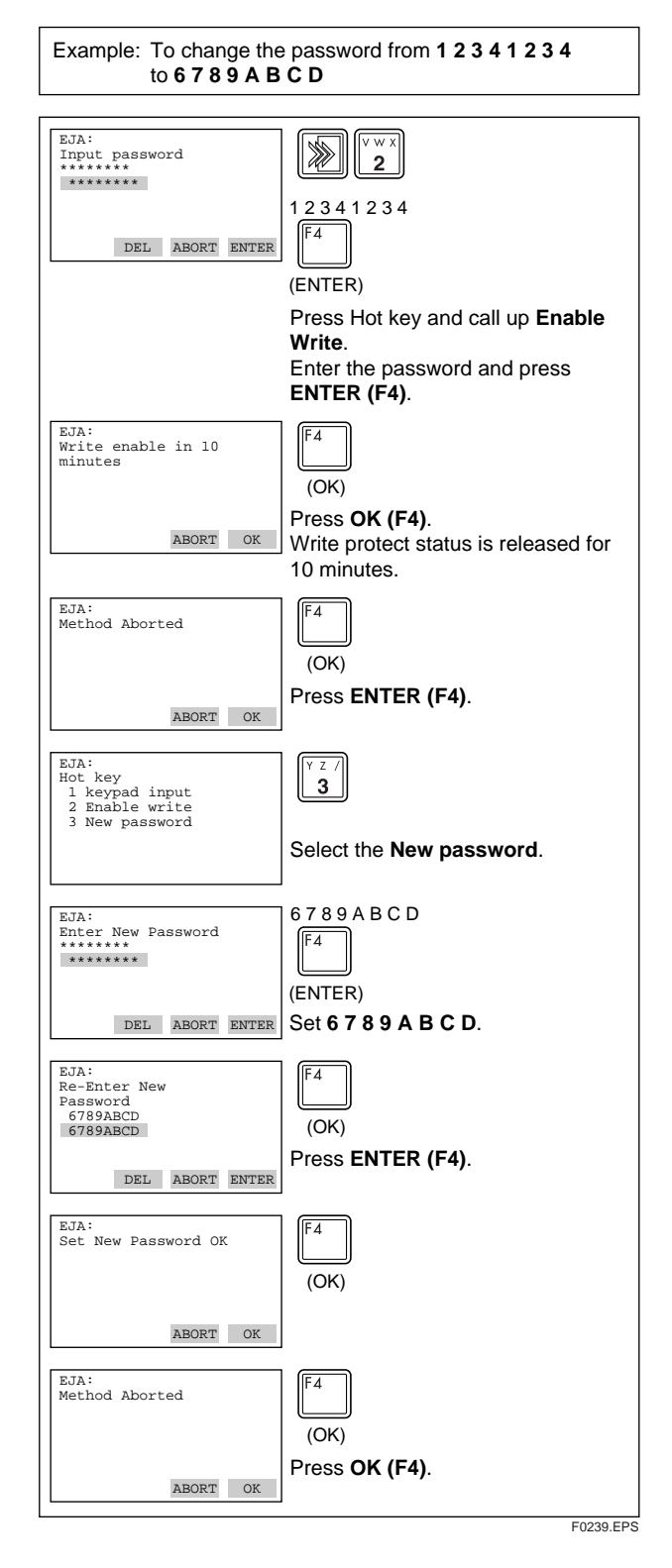

# 

 Enable Wrt 10 min releases Write Protect status for 10 minutes. While Write Protect status is released, enter a new password in the New Password field.

It will not be possible to set a new password when 10 minutes have elapsed.

 To release Write Protect status completely, enter 8 spaces in the New Password field according to the instructions given in (b), Changing the Password. This causes Write Protect status to change from YES to NO.

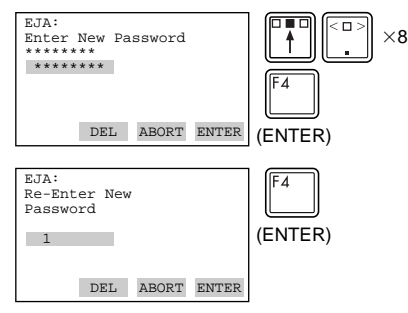

\* "Joker password" and "Software Seal" When you lose the password that has been registered, it is possible to release the mode for 10 minutes by using a joker password. Enter "YOKOGAWA" to release Write protect status for 10 minutes. If this joker password is used, the status shown in the parameter "Software seal" is changed from "Keep" to "Break." Press Hot key and select "2. Wrt Protect menu." Current status is shown in "4. Software seal." This status will be returned from "Break" to "Keep" by registering a new password.

F0240.EPS

#### (20) Hardware Write Protect and Burnout Direction(with Optional code /F1)

This function prohibits parameter changes through a slide switch on a CPU assembly board. In the case the hardware write protection switch is set to YES, none of the communication method including the handheld terminal such as model 275 is allowed for the alteration of parameters. The write protection switch is factory set to NO(N position in the figure below).

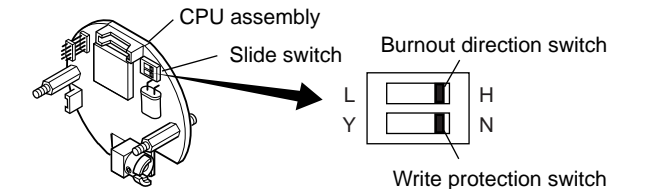

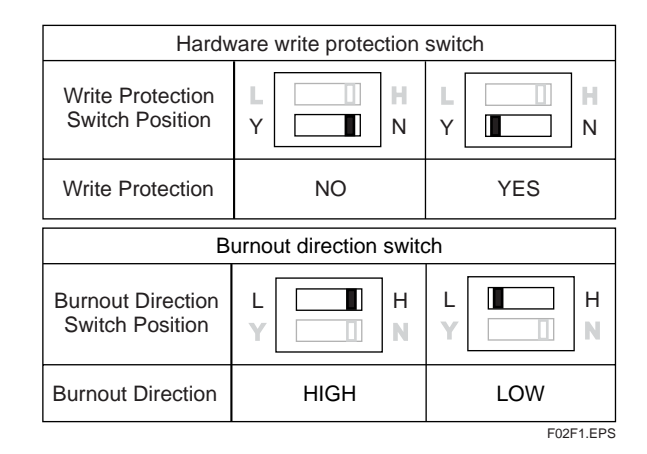

### (21) H<sub>2</sub>O Unit Select

When mmH<sub>2</sub>O, inH<sub>2</sub>O or ftH<sub>2</sub>O is set, the pressure varies with the standard temperature definition. The Yokogawa default setting for the standard temperature is 4°C (39.2°F). Use the procedure described below when a standard temperature of 20°C ( $68^{\circ}F$ ) is required.

Call up the  $H_2O$  Unit select.

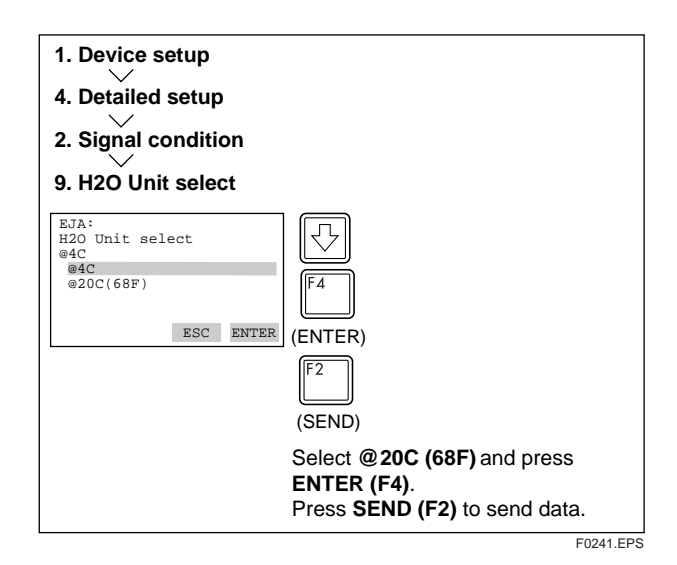

## 2.4 Self-Diagnostics

#### 2.4.1 Checking for Problems

#### (1) Identify Problems with HART Communicator

Self-diagnostics of the transmitter and check of incorrect data setting can be carried out with the HART communicator. There are two methods for selfdiagnosis of the transmitter, self-diagnosis for every transmission and manually executing the SELF TEST command. When an error message appears, follow "ERROR MESSAGES".

#### Diagnostic by "self test"

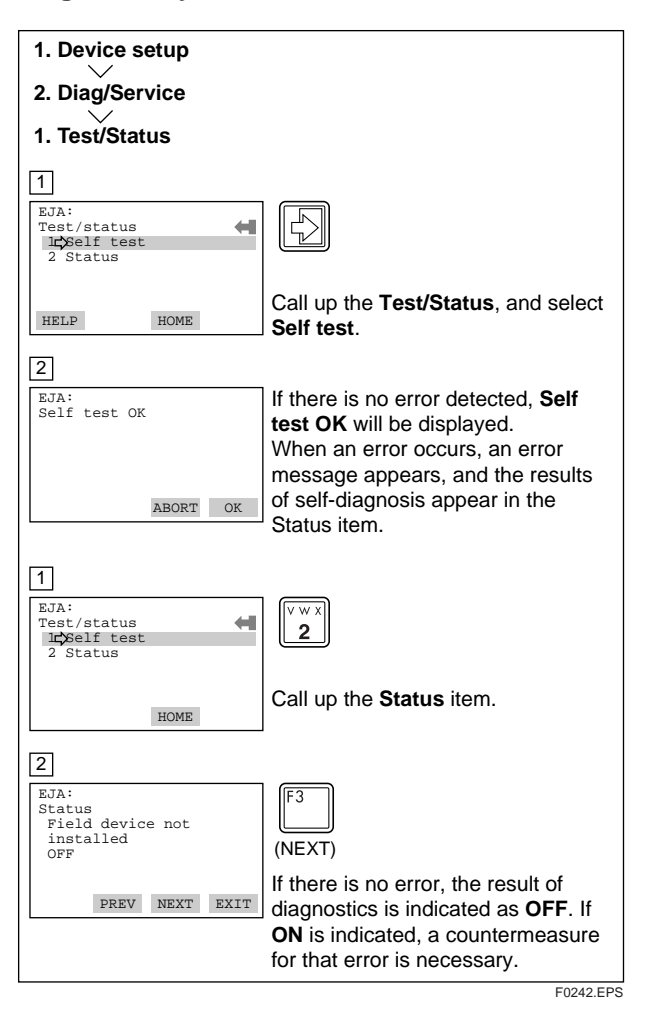

#### • Error Messages — HART Communicator

| Error Message                              | Probable Cause                                                          | Countermeasure                              |
|--------------------------------------------|-------------------------------------------------------------------------|---------------------------------------------|
| Pressure sensor<br>error                   | Capsule problem                                                         | Replace capsule<br>when error keeps         |
| Temp (Cap) sensor<br>error                 |                                                                         | after restart.                              |
| EEPROM (Cap)<br>failure                    |                                                                         |                                             |
| Sensor board not<br>initialized            |                                                                         |                                             |
| Temp (Amp) sensor<br>error                 | Amplifier problem                                                       | Replace<br>amplifier.                       |
| EEPROM (Amp)<br>failure                    |                                                                         |                                             |
| Dev id not entered                         |                                                                         |                                             |
| CPU board not<br>initialized               |                                                                         |                                             |
| Invalid Selection                          |                                                                         | Change the                                  |
| Parameter Too High                         | Set value is too high.                                                  | setting.                                    |
| Parameter Too Low                          | Set value is too low.                                                   |                                             |
| Incorrect Byte Count                       |                                                                         | —                                           |
| In Write Protect<br>Mode                   | Operation is set in the Write Protect mode.                             |                                             |
| Set to Nearest<br>Possible Value           | Value is set to a nearest possible value.                               | _                                           |
| Lower Range Value<br>too High              | LRV set point is too<br>high.                                           | Change the range.                           |
| Lower Range Value<br>too Low               | LRV set point is too low.                                               |                                             |
| Upper Range Value<br>too High              | URV set point is too high.                                              |                                             |
| Upper Range Value too Low                  | URV set point is too low.                                               |                                             |
| Span too Small                             | Set span is too small.                                                  |                                             |
| Applied Process<br>Value too High          | Applied pressure is too high.                                           | Adjust the applied pressure.                |
| Applied process<br>Value too Low           | Applied pressure is too low.                                            |                                             |
| New LRV pushed<br>URV Over Sensor<br>Limit | The shift of URV<br>according to the new<br>LRV setting exceeds<br>USL. | Change the setting within the range of USL. |
| Excess Correction<br>Attempted             | Amount of correction is too much.                                       | Adjust the amount of correction.            |
| In Proper Current<br>Mode                  | The fixed current<br>mode is desired but<br>not set in that mode.       | Set in the fixed current mode.              |
| In Multidrop Mode                          | Operation is set in the multi-drop mode.                                | —                                           |

T0205.EPS

#### (2) Checking with Integral Indicator

If an error is detected in the self-diagnostic, an error number is displayed on the integral indicator. If there is more than one error, the error number changes at twosecond intervals.

See Table 2.4.1 regarding the error numbers.

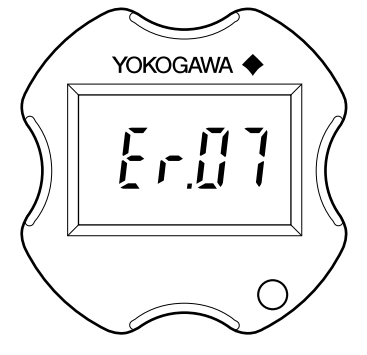

F0243.EPS

Figure 2.4.1 Identifying Problems Using the Integral Indicator

| Integral<br>Indicator<br>Display | Description         | Cause                                                           | Output Operation<br>during Error                                                           | Countermeasure                                                                |  |
|----------------------------------|---------------------|-----------------------------------------------------------------|--------------------------------------------------------------------------------------------|-------------------------------------------------------------------------------|--|
| None                             | GOOD                |                                                                 |                                                                                            |                                                                               |  |
|                                  | ERROR               |                                                                 |                                                                                            |                                                                               |  |
| Er. 01                           | CAP MODULE<br>FAULT | Capsule problem <sup>*1</sup>                                   | Outputs the signal<br>according to status of<br>burnout direction<br>switch (High or Low). | Replace capsule<br>when error keeps<br>appearing even after<br>resart.*1      |  |
| Er. 02                           | AMP MODULE<br>FAULT | Amplifier problem                                               | Outputs the signal<br>according to status of<br>burnout direction<br>switch (High or Low). | Replace amplifier.                                                            |  |
| Er. 03                           | OUT OF RANGE        | Input is outside<br>measurement range<br>limit of capsule.      | Outputs high range<br>limit value or low<br>range limit value.                             | Check input.                                                                  |  |
| Er. 04                           | OUT OF SP<br>RANGE  | Static pressure<br>exceeds specified<br>range.                  | Displays present<br>output.                                                                | Check line pressure (static pressure).                                        |  |
| Er. 05                           | OVER TEMP<br>(CAP)  | Capsule temperature<br>is outside range<br>(–50 to 130°C).      | Displays present<br>output.                                                                | Use heat insulation o<br>make lagging to keep<br>temperature within<br>range. |  |
| Er. 06                           | OVER TEMP<br>(AMP)  | Amplifier temperature<br>is outside range<br>(-50 to 95°C).     | Displays present<br>output.                                                                | Use heat insulation o<br>make lagging to keep<br>temperature within<br>range. |  |
| Er. 07                           | OVER OUTPUT         | Output is outside high<br>or low range limit<br>value.          | Outputs high or low range limit value.                                                     | Check input and rang<br>setting, and change<br>them as needed.                |  |
| Er. 08                           | OVER DISPLAY        | Displayed value is<br>outside high or low<br>range limit value. | Displays high or low range limit value.                                                    | Check input and<br>display conditions and<br>modify them as<br>needed.        |  |
| Er. 09                           | ILLEGAL LRV         | LRV is outside setting range.                                   | Holds output<br>immediately before<br>error occurrence.                                    | Check LRV and modify as needed.                                               |  |
| Er. 10                           | ILLEGAL URV         | URV is outside setting range.                                   | Holds output<br>immediately before<br>error occurrence.                                    | Check URV and modify as needed.                                               |  |
| Er. 11                           | ILLEGAL SPAN        | SPAN is outside setting range.                                  | Holds output<br>immediately before<br>error occurrence.                                    | Check SPAN and change as needed.                                              |  |
| Er. 12                           | ZERO ADJ OVER       | Zero adjustment is too<br>large.                                | Displays present<br>output.                                                                | Readjust zero point.                                                          |  |

#### • Error Messages — DPharp Integral Indicator

\*1 : This error code appears at capsule problem or when an illiegal overpressure is applied to the pressure sensor.

\*2 : If the normal pressure is regained, the Er.01 will disappear according to the setting of the parameter of Auto recover. When the Auto recover is set to ON(default setting), the Er.01 will disappear automatically. When the Auto recover is set to OFF, restart the transmitter to cancel Er.01. If no error code appears then, perform necessary adjustments such as zero-adjustment to continue the operation. If the error code still appears. replace the capsule assembly.

# 3. PARAMETER LISTS

| Item        | UHI                                                   | Description                                                                                                   | Remarks                                                                                                    |  |
|-------------|-------------------------------------------------------|----------------------------------------------------------------------------------------------------|----------------------------------------------------------------------------------------------------|--|
|             | Тад                                                   | Tag number                                                                                                    | Tag number, Up to 8 characters                                                                                                    |  |
|             | Descriptor                                            | Descriptor                                                                                                    | Up to 16 characters                                                                                                    |  |
|             | Message                                               | Message                                                                                                    | Up to 32 characters                                                                                                    |  |
|             | Date                                                  | Date                                                                                                    | xx/yy/zz                                                                                                    |  |
| Transmitter | Unit                                                  | Unit                                                                                                    | inH <sub>2</sub> O, inHg, ftH <sub>2</sub> O, mmH <sub>2</sub> O, mmHg, psi, bar, mbar, g/cm <sup>2</sup> , kg/cm <sup>2</sup> , Pa, kPa, MPa, torr, atm |  |
|             | LRV<br>URV                                            | Lower range value<br>Lower range value                                                                        | Set the calibration range by the keypad                                                                                                    |  |
|             | Apply values                                          | Apply values                                                                                                  | Range for 4 to 20 mA DC signal is set with actual input applied.                                                                                         |  |
|             | Damp                                                  | Damping time constant                                                                                         | 0.2, 0.5, 1, 1.5, 2, 4, 6, 8, 16, 32 sec                                                                                                    |  |
|             | Xfer fnctn                                            | Transfer function                                                                                             | linear/Square root                                                                                                    |  |
|             | Low cut                                               | Low cut                                                                                                    | 0 to 20 %                                                                                                    |  |
|             | Cut mode                                              | Cut mode                                                                                                    | Linear/Zero                                                                                                    |  |
|             | Bi-dire mode                                          | Bi-directional mode                                                                                           | On/Off                                                                                                    |  |
|             | H <sub>2</sub> O Unit select                          | H <sub>2</sub> O Unit select                                                                                  | @4°C/@20°C (68°F)                                                                                                    |  |
|             | Snsr temp unit                                        | Sensor temperature unit                                                                                       | °C/°F                                                                                                    |  |
|             | AO lower limit %<br>AO upper limit %                  | Analog output upper and lower limits                                                                          | -5.0% to 110.0%                                                                                                    |  |
|             | Auto recover                                          | Auto recover mode                                                                                             | ON/OFF                                                                                                    |  |
| Display     | Static pres unit                                      | Static pressure unit                                                                                          | inH <sub>2</sub> O, inHg, ftH <sub>2</sub> O, mmH <sub>2</sub> O, mmHg, psi, bar, mbar, g/cm <sup>2</sup> , kg/cm <sup>2</sup> , Pa, kPa, torr, atm      |  |
|             | Display mode                                          | Display mode                                                                                                  | Normal % , User set , User set & % , Inp pres , Pres & %                                                                                                 |  |
|             | Display fnctn                                         | Display fnctn                                                                                                 | linear/Square root                                                                                                    |  |
|             | Engr unit                                             | Engineering unit                                                                                              | Up to 8 characters                                                                                                    |  |
|             | Engr disp LRV                                         | Engineering display LRV                                                                                       | -19999 to 19999                                                                                                    |  |
|             | Engr disp URV                                         | Engineering display URV                                                                                       | -19999 to 19999                                                                                                    |  |
|             | Engr disp point                                       | Engineering display decimal point                                                                             | 0, 1, 2, 3                                                                                                    |  |
| HART output | Poll addr                                             | Polling address                                                                                               | 1 to 15                                                                                                    |  |
|             | Auto poll                                             | Auto poll                                                                                                    | No/Yes                                                                                                    |  |
|             | Burst option                                          | Burst mode option                                                                                             | Pres, % rnge, A01 out                                                                                                    |  |
|             | Burst mode                                            | Burst mode                                                                                                    | ON/OFF                                                                                                    |  |
| Monitoring  | Pres<br>% rnge<br>A01 out<br>Snsr temp<br>Static pres | Pressure variable<br>% output variable<br>4 to 20 mA output variable<br>Sensor temperature<br>Static pressure | –3.2 mA to 21.6 mA<br>–5.0% to 110.0%                                                                                                    |  |
|             | Engr display                                          | Output (in Engr unit)                                                                                         | -19999 to 19999                                                                                                    |  |
| Mainenance  | Loop test                                             | Test output % setting                                                                                         | -5.0% to 110.0%                                                                                                    |  |
|             | Self test                                             | Self test                                                                                                    | Check using the self-test command.                                                                                                    |  |
|             | Status                                                | Status                                                                                                    | Display of the result of self-test, calibration of transmitter.                                                                                          |  |
|             | A01 Alarm typ                                         | Status of analog output alarm                                                                                 | High/Low                                                                                                    |  |
|             | Write Protect                                         | Write Protect                                                                                                 | Yes/No                                                                                                    |  |
|             | Enable Write                                          | Enable Write                                                                                                  | 8 characters                                                                                                    |  |
|             | New password                                          | New password                                                                                                  | 8 characters                                                                                                    |  |
|             | Ext SW mode                                           | Ext SW mode                                                                                                   | Enable/Inhibit                                                                                                    |  |
|             | Software seal                                         | Software seal                                                                                                 | Keep/Break                                                                                                    |  |

T0301.EPS

| ltem                      | UHI                                                                                                    | Description                                                                                                    | Remarks                                                                                                  |
|---------------------------|----------------------------------------------------------------------------------------------------|----------------------------------------------------------------------------------------------------|----------------------------------------------------------------------------------------------------|
| Adjustment                | Zero trim Zero trim                                                                                                    |                                                                                                    | Set the current input value to 0 kPa.                                                                    |
|                           | Lower sensor trim<br>Upper sensor trim                                                                                                    | Lower sensor trim<br>Upper sensor trim                                                                                                    | Adjust only measured pressure variable.                                                                  |
|                           | D/A trim<br>Scaled D/A trim                                                                                                    | Digital/Analog output trim<br>Scaled D/A trim                                                                                                    | Adjust the output value at the points of 4 mA and 20 mA.                                                 |
| Sensor                    | Isoltr matl                                                                                                    | Isolator material                                                                                                    | Hast-C, Tantalum, 316L, Unknown, Special                                                                 |
| information               | Fill fluid                                                                                                    | Fill fluid                                                                                                    | Silicone oil, F oil, Unknown, Special                                                                    |
|                           | Gasket matl                                                                                                    | gasket material                                                                                                    | PTFE, 316L, Unknown, Special                                                                             |
|                           | Flange matl                                                                                                    | Flange material                                                                                                    | Carbon Steel, Hast-C, 316L, Unknown, Special                                                             |
|                           | Drain vent matl                                                                                                    | Drain vent material                                                                                                    | 316SST, Hast-C, 316L, None, Unknown, Special                                                             |
|                           | Flange type                                                                                                    | Flange type                                                                                                    | Conventional, Remote seal, Level, Unknown, Special                                                       |
|                           | RS isoltr matl                                                                                                    | Remote seal isolator material                                                                                                    | 316 SST, Hast-C, Monel, Tantalum, 316L, Unknown, Special                                                 |
|                           | Flange size                                                                                                    | Flange size                                                                                                    | ANSI 150, ANSI 300, ANSI 600, None, Unknown, Special                                                     |
|                           | Num remote seal                                                                                                    | Number of remote seal                                                                                                    | One seal, Two seal, None, Unknown                                                                        |
|                           | RS fill fluid                                                                                                    | Remote seal fill fluid                                                                                                    | Silicone oil, SH704, SH705, Ethy Gly/H <sub>2</sub> O, Prop Gly/H <sub>2</sub> O, None, Unknown, Special |
|                           | RS type                                                                                                    | Remote seal type                                                                                                    | Wafer, Nozzle, HTV-W, HTV-N, None, Unknown, Special                                                      |
| Additional<br>information | Distributor<br>Dev type<br>Dev ID<br>Final asmbly num<br>Universal rev<br>Fld dev rev<br>Software rev<br>Model<br>Style<br>LSL<br>USL<br>MIN SPAN<br>Manufacturer<br>Lo snsr trim pt<br>Up snsr trim pt<br>Serial No. | Distributor<br>Device type<br>Device ID<br>Final assembly number<br>Universal revision<br>Fld dev revision<br>Software revision<br>Model<br>Style<br>Lower range limit<br>Upper range limit<br>Minimum span<br>Manufacturer<br>Lower snsr trim pt<br>Upper snsr trim pt<br>Serial Number | YOKOGAWA<br>EJA                                                                                          |

# **REVISION RECORD**

#### Title: Model EJA Series HART Protocol Manual No.: IM 01C22T01-01E

| Edition Date  | Page                               | Revised Item                                                                                                    |
|---------------|------------------------------------|----------------------------------------------------------------------------------------------------|
| 1st Nov. 1995 | _                                  | New publication                                                                                                    |
| 2nd Mar. 1998 | 1<br>3<br>2-1                      | <ul> <li>Add EJA-A Series IM numbers to Table 1.</li> <li>Add REVISION RECORD</li> <li>Change the figure of terminal configuration</li> </ul>                                                                                                    |
| 3rd Mar. 2000 | _<br>2-19                          | <ul> <li>Revised a book in a new format.<br/>The location of contents and the associated page numbers may<br/>not coincide with the one in old edition.</li> <li>2.3.3(19) • Add Hardware Write Protect and Burnout Direction(with optional<br/>code /F1).</li> </ul>                                          |
| 4th July 2000 | ii<br>2-6<br>2-18<br>3-1           | <ul> <li>Add Caution for matching communicator DD and instrument DD.</li> <li>2.3.2</li> <li>Add Software seal parameter.</li> <li>Change NOTE for Write Protect.</li> <li>Add software seal</li> </ul>                                                                                                    |
| 5th Oct. 2000 | 2-5<br>2-21                        | <ul> <li>2.3.1 • Add "MPa" to engineering unit.</li> <li>• Correct the description of Output Operation during Error for Er.01 and Er. 02.</li> </ul>                                                                                                    |
| 6th Apr. 2003 | 2-7                                | 2.3.3 • Add Option code /CA.                                                                                                    |
| 7th Jan. 2008 | -                                  | Miscellaneous corrections.                                                                                                    |
| 8th Oct. 2008 | 2-6<br>2-10<br>2-18<br>2-21<br>3-1 | <ul> <li>2.3.2</li> <li>Add parameters AO upper/lower limits and Auto recover.</li> <li>2.3.3</li> <li>Change the example for a password.</li> <li>2.4.1</li> <li>Add descriptions for Er.01 and Auto recover function.</li> <li>3</li> <li>Add parameters AO upper/lowerr limits and Auto recover.</li> </ul> |